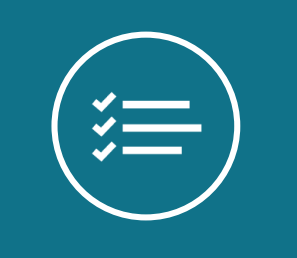

# Windows Server 2012 Network Virtualization Deep Dive!

後藤 諭史(Satoshi GOTO) 三井情報株式会社 Microsoft MVP - SCCDM

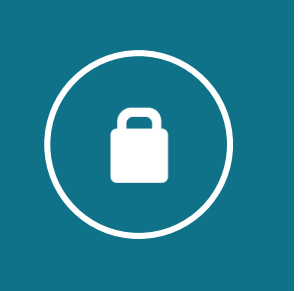

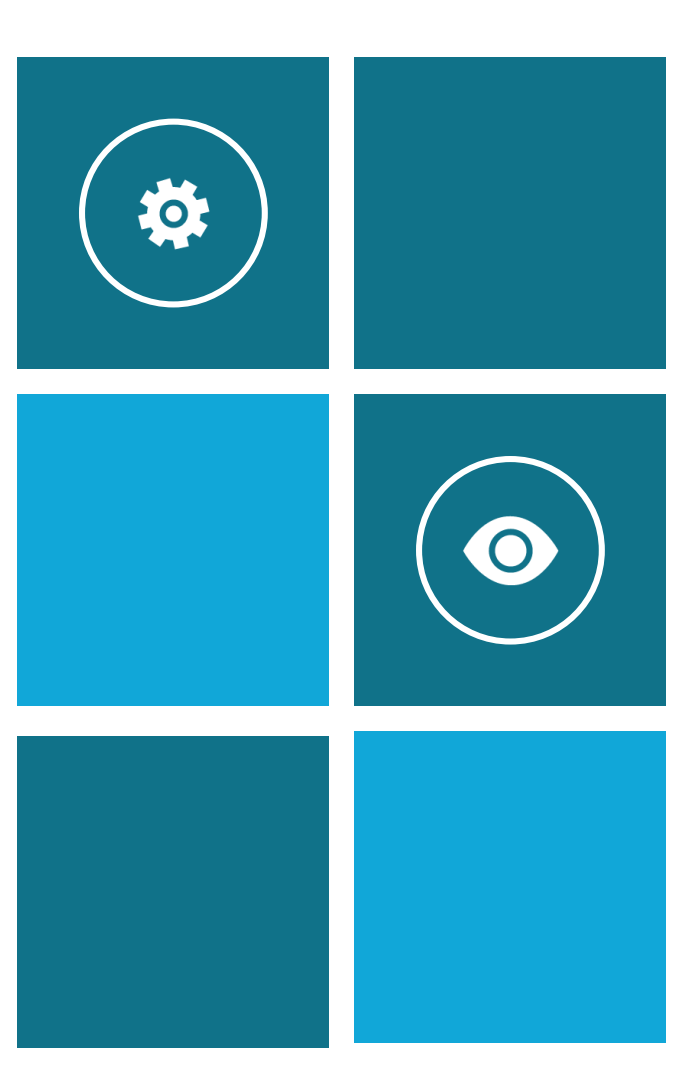

## 自己紹介

- 後藤 諭史(Satoshi GOTO)
- 三井情報株式会社で R&D 部門に所属しています。
- 仮想化製品が主な専門分野です。
  - Hyper-V や SCVMM 等々の Microsoft 仮想化製品
  - XenApp や XenDesktop といった Citrix 社製品
  - あと、ネットワーク関連もそれなりにやってます
- Microsoft MVP System Center Cloud and Datacenter Management (Jul.2012 - Jun.2013)

# 目的とゴール

## セッションの目的

- Windows Server 2012の新機能である『Network Virtualization』の概 要や、検証を通して確認した機能詳細を解説します。
- SystemCenter 2012 Virtual Machine Manager SP1 の機能概要、検証 を通して確認した機能詳細を解説します。

## セッションのゴール

- 『Network Virtualization』の概要と特徴、詳細が説明できる。
- NVGRE や IP Rewrite の機能と実装方法が説明できる。
- SC2012 VMM SP1 を利用する事のメリットが説明できる。

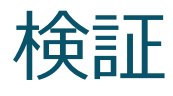

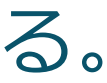

# アジェンダ

- NVGRE とは?
- Windows Server 2012 Network Virtualization Deep Dive
- System Center 2012 Virtual Machine Manager SP1
- Demo
- Network Virtualization Gateway
- まとめ
- Q & A
- Appendix A : IP Rewrite とは? (軽く)
- Appendix B : Network Virtualization の PowerShell での実装例
- Appendix C : Network Virtualization 処理オーバーヘッドの考察

# NVGRE とは?

## NVGRE とは?

- 仮想マシンの通信(Packet)を GRE (Generic Routing Encapsulation) プロトコルで カプセル化し、物理 Network ではカプセル化した状態 (GRE Packet) で通信を行う、 カプセル方式のトンネル技術
- トンネル(カプセル)の識別には 24bit の Virtual Subnet ID (VSID)を使用

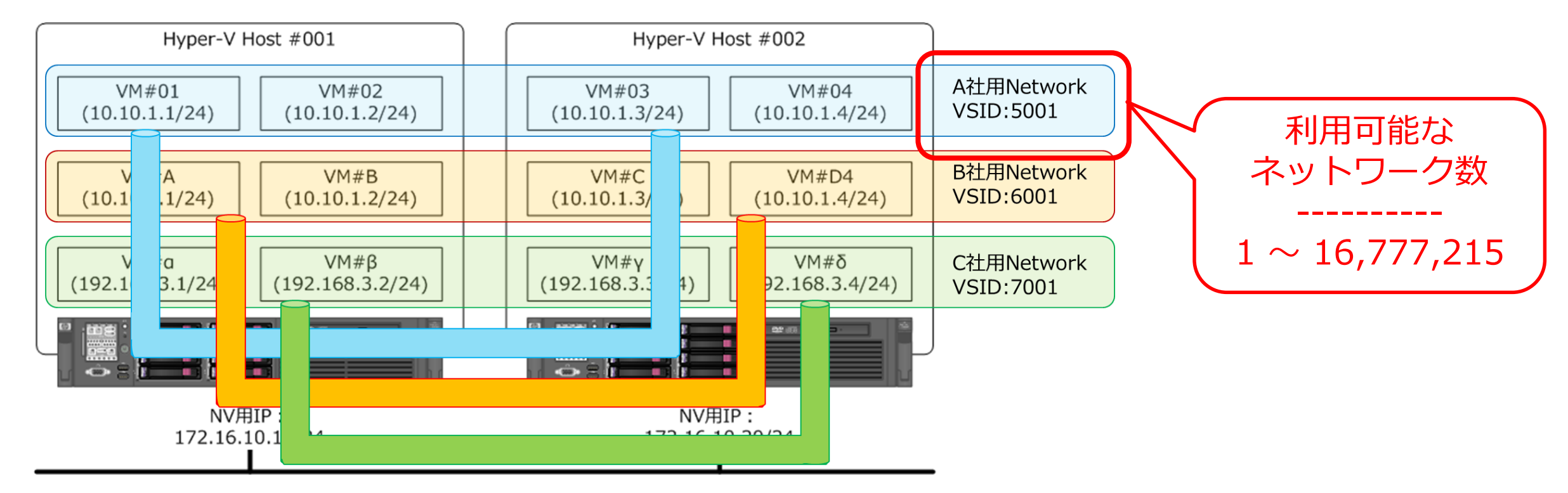

• アクセススイッチ( Hyper-V 仮想スイッチ)でカプセル化処理を行う為、仮想マシンは 仮想ネットワークを全く意識しない

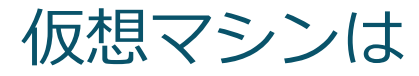

## NVGRE のポイント

- L2 over L3
  - ➢ GRE で L2 フレームをカプセル化してしまう為、オリジナルは完全に隠ぺいされる → 但し、 GRE はカプセル化するだけであり、 Packet の暗号化は行わない
  - カプセル化のオーバーヘッドは 42byte
  - ▶ Layer3 でのカプセル化である為、 WAN 越えが容易
- 24 bit の Virtual Subnet ID (VSID)
  - ▶ 1-16,777,215 までの仮想ネットワークが設定可能
  - > Packet Capture すると Flow ID (8bit)との組み合わせで、32 bit (4byte)の Key として表示
- 『FlowID』とは?
  - ▶ マルチパス ネットワークで負荷分散を行う為の NVGRE 固有の実装
  - ➢ NVGRE 対応 Router であれば、等コストマルチパス(ECMP)バランシング可能

# 使い分けガイドライン(TechNet ※より)

## **NVGRE**

- スケーラビリティに優れているため、ほとんどのシナリオ・ に推奨
- 現在のネットワークインフラストラクチャハードウェアと 互換性がある
- 1 ホストにつき 1 つの IP アドレスで済む為、スイッチの 負荷が低い
- 標準ベース: RFC 2784 および 2890 と業界サポート → NVGRE ドラフト RFC の共同作成者:

Arista, Broadcom, Dell, Emulex, HP, Intel

- 完全な MAC ヘッダーと明示的な VSID マーキングにより、 マルチテナントのトラフィック分析、メータリング、制御 がサポートされる
- NVGRE 対応ハードウェアは IP Rewriteと同程度の パフォーマンスを提供する

## **IP** Rewrite

- 現時点では、10Gbps を必要とする仮想マシンなどの 高パフォーマンスシナリオに適している
- ※ NVGRE 対応ハードウェアが市販されるまで待てないと いう特殊なシナリオを想定

## SC2012 VMM SP1 では未サポート

% http://technet.microsoft.com/ja-jp/library/jj134174.aspx

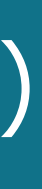

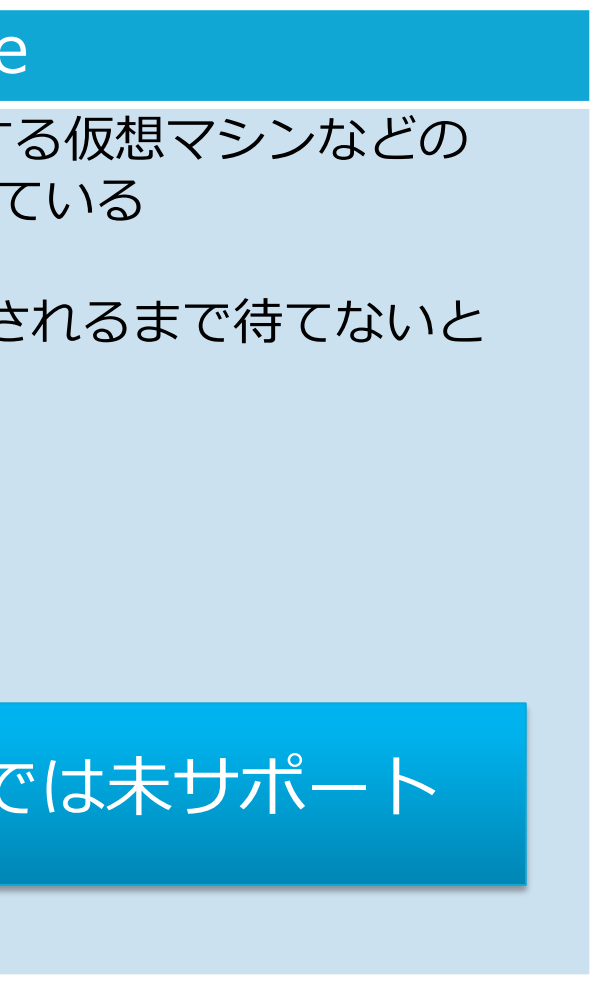

## NVGRE パケット構造

Outer Ethernet Header (VLAN Tag あり・18byte / VLAN Tag なし・14byte):

| 送信先<br>MAC Address | 送信元<br>MAC Address | VLAN タグ   | Ethertype |
|--------------------|--------------------|-----------|-----------|
| ( 48bit )          | ( 48bit )          | ( 32bit ) | ( 16bit ) |
| Outor IDv/         | Hoodor (20         | byta) t   |           |

Outer IPv4 Header (20byte) :

| Version  | IHL    | ToS      | Total     | ID        | Flags  | Fragment | TTL      | Protocol    | Header    | 这    |
|----------|--------|----------|-----------|-----------|--------|----------|----------|-------------|-----------|------|
|          |        |          | Length    |           |        | Offset   |          | <b>0x2F</b> | Checksum  | IP A |
| ( 4bit ) | (4bit) | ( 8bit ) | ( 16bit ) | ( 16bit ) | (3bit) | (13bit)  | ( 8bit ) | (8bit)      | ( 16bit ) | (3   |

0x2F = GRE

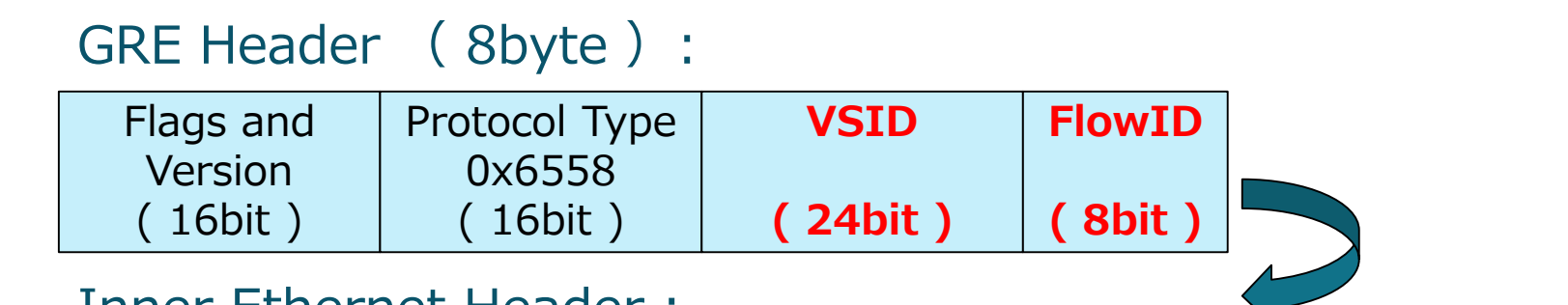

Inner Ethernet Header :

| 送信先         | 送信元         | Ethertype |       |
|-------------|-------------|-----------|-------|
| MAC Address | MAC Address |           |       |
| ( 48bit )   | ( 48bit )   | ( 16bit ) | ••••• |

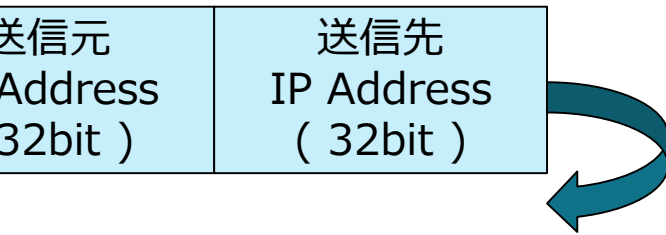

# NVGRE パケットキャプチャ

| Realtek PCIe GBE Family Controller:                                                   | ¥Device¥NPF_{57A406                      | 1A-5571-4639-86F9-05B1BEC8    | 85729} [Wireshark 1.8.4 🗆          |
|---------------------------------------------------------------------------------------|------------------------------------------|-------------------------------|------------------------------------|
| <u>File E</u> dit <u>V</u> iew <u>G</u> o <u>C</u> apture <u>A</u> nalyze <u>S</u> ta | tistics Telephony <u>T</u> ools <u>I</u> | nternals <u>H</u> elp         |                                    |
|                                                                                       | ©、 🗢 🛸 🐳 💆                               | I I ( Q Q II   M I            | 🎨 💥   💢                            |
| Filter:                                                                               | ~ E                                      | xpression Clear Apply Save    |                                    |
| No. Time Source                                                                       | Destination P                            | rotocol Length Info           |                                    |
| 17 56.1327540 192.168.1.104                                                           | 192.168.1.106 5                          | MB2 201 SessionSetup R        | esponse, Unknown message type      |
| 18 56.1333320 192.168.1.106                                                           | 192.168.1.104 5                          | MB2 212 TreeConnect Re        | equest Tree: \\192.168.1.104\IPC\$ |
| 19 56.1335880 192.168.1.104                                                           | 192.168.1.106 5                          | MB2 180 TreeConnect Re        | sponse                             |
| 20 56.1341380 192.168.1.106                                                           | 192.168.1.104 5                          | MB2 258 Ioct   Request        | DFS Function:0x0065, File: \       |
| <                                                                                     |                                          |                               |                                    |
| ⊕ Frame 18: 212 bytes on wire (1696                                                   | bits), 212 bytes capt                    | ured (1696 bits) on interface | 2 0                                |
| 🗄 Ethernet II, Src: Intel_                                                            | (68:05:ca: ), D                          | st: Cisco_ 🗖 📑 🚺 (00:18:19:   | )                                  |
| Internet Protocol Version 4, Src:                                                     | 10.1.2.107 (10.1.2.10                    | 7), Dst: 10.1.1.143 (10.1.1.1 | 143)                               |
| Version: 4                                                                            |                                          |                               |                                    |
| Header length: 20 bytes                                                               |                                          |                               |                                    |
| Differentiated Services Field:                                                        | 0x00 (DSCP 0x00: Defau                   | It; ECN: 0x00: Not-ECT (Not   |                                    |
| Iotal Length: 198<br>Identification: 0x0700 (1702)                                    |                                          | (                             | Key Oylbh                          |
| $\square$ Elags: 0x02 (Dop't Enagmont)                                                |                                          |                               | KCy. 0A100.                        |
| Eragment offset: 0                                                                    |                                          |                               |                                    |
| Time to live: 128                                                                     |                                          |                               |                                    |
| Protocol: GRE (47)                                                                    |                                          |                               |                                    |
| ⊞ Header checksum: 0xdb0d [correc                                                     | t]                                       |                               |                                    |
| Source: 10.1.2.107 (10.1.2.107)                                                       | -                                        |                               | VSID                               |
| Destination: 10.1.1.143 (10.1.1                                                       | .143)                                    |                               |                                    |
| [Source GeoIP: Unknown]                                                               |                                          |                               | (1814990)                          |
| [Destination GeoIP: Unknown]                                                          |                                          |                               | (1011550)                          |
| Generic Routing Encapsulation (Tr<br>Elags and Version: 0x2000                        | anspares                                 | aging)                        |                                    |
| Protocol Type: Transpar                                                               | rnet bridaina (0x6558)                   |                               |                                    |
| Key: 0x1bb1ce71                                                                       |                                          |                               |                                    |
| Ethernet II, Src: Microsof_b7:1c:                                                     | 16 (00:1d:d8:b7:1c:16)                   | , Dst: Microsof_b7:1c:12 (00: | :1d:d8:b7:1c:12)                   |
| Thtornat Bratacal Varsian 4 Sec.                                                      | 107 168 1 106 (107 16                    | 0 1 106) Det. 107 160 1 104   | (102 160 1 104)                    |
| 0010 00 c6 07 00 40 00 80 2f db 00                                                    | 0a 01 02 6b 0a 01                        | @/k                           |                                    |
| 0020 01 8f 20 00 65 58 1b b1 ce 71                                                    | 00 1d d8 b7 1c 12                        | ex <mark>q</mark>             |                                    |
| 0030 00 1d d8 b7 1c 16 08 00 45 00                                                    | 0 00 9c 00 af 40 00                      |                               |                                    |
| 0050 14 aa 63 16 c7 7d 27 0a 50 18                                                    | 3 01 fe 47 1e 00 00                      |                               |                                    |
| ○ M The Key field contains a four octet num.                                          | Packets: 119 Displayed: 11               | 9 Marke… Profile: Default     |                                    |
|                                                                                       |                                          |                               |                                    |

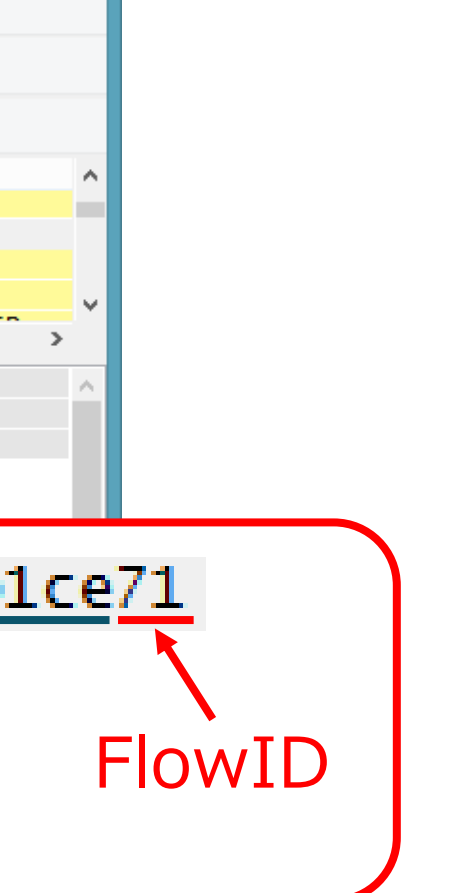

## NVGRE パケット構造:注意点

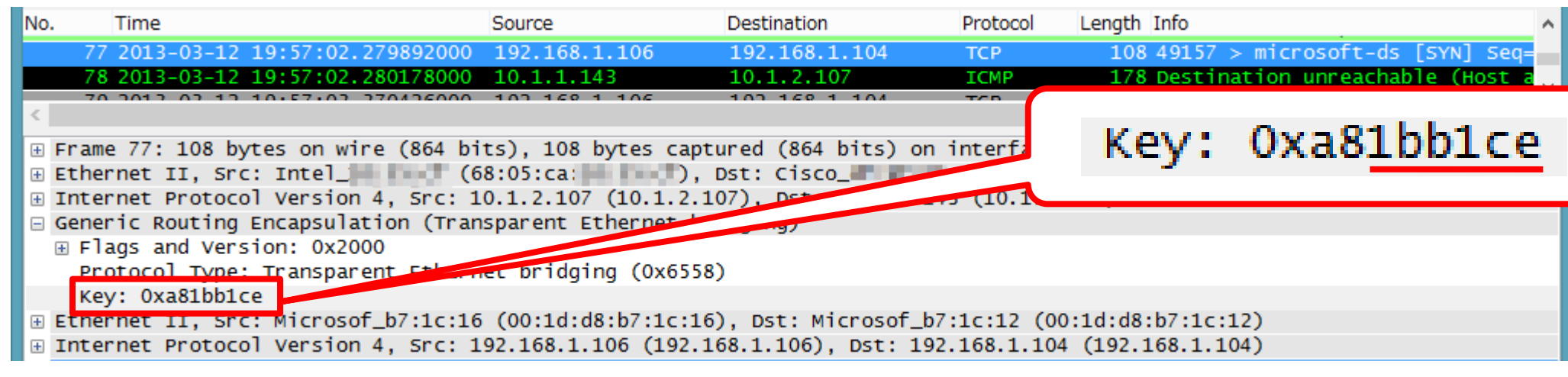

## <u>KB2779768</u> 適用前

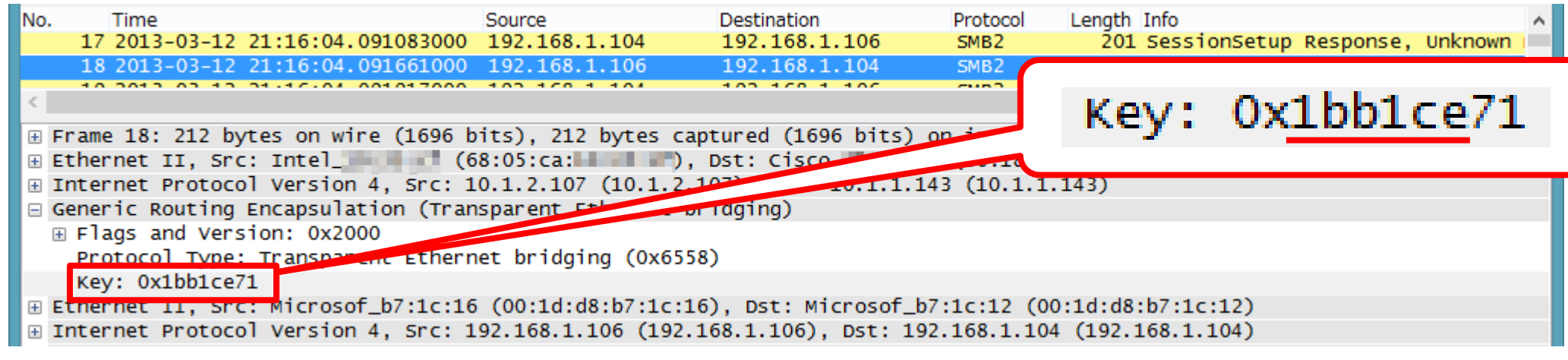

## <u>KB2779768</u> 適用後

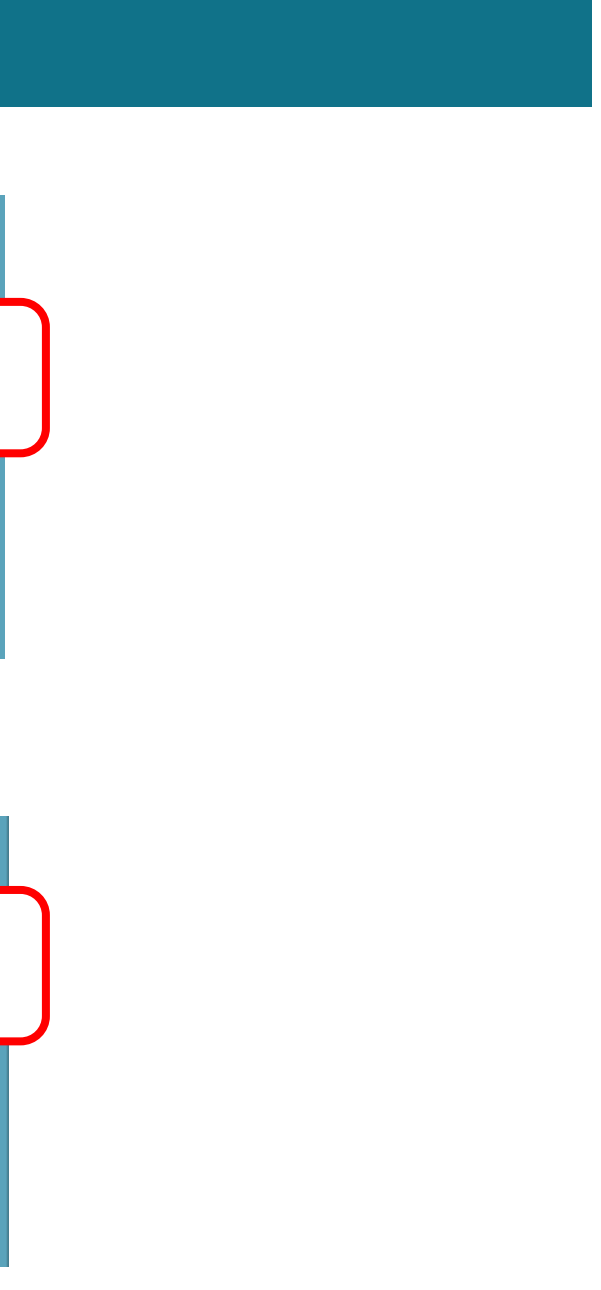

# KB2779768のポイント

- KB2779768 を適用すると、GRE Header (8byte)の Format が RFC Draft 準拠に変更 されます
  - ➤ KB2779768 は 2012/12/15 に Windows Update サイトに登録された模様
  - Wnv.sys 』 『Wnvapi.dll 』というファイルが更新されます
  - ▶ KB2779768 で修正された内容が書かれた KB は見つかりませんでした。
  - ▶ KB2779768 で置き換わるファイルのリスト → http://support.microsoft.com/kb/2791465
- KB2779768 が適用済みホストと未適用ホスト間では NVGRE 通信不可
  - ▶ icmp Type3 Code10 (Destination host administratively prohibited)が通知され、通信不可

Internet Control Message Protocol Type: 3 (Destination unreachable) Code: 10 (Host administratively prohibited) Checksum: 0xb02a [correct]

• これから検証を開始する場合、 3rd Party 実装の NVGRE 対応機器と接続試験をする場合、 必ず最新のパッチを適用してから開始してください

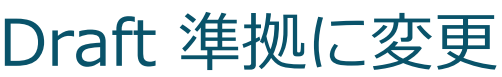

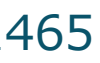

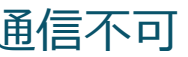

## Windows Server 2012 Network Virtualization Deep Dive

# まずは用語の整理から

| CustomerAddress<br>(CA)   | 仮想マシンの IP Address 。<br>テナントの IP Address とも。                                                                               |
|---------------------------|----------------------------------------------------------------------------------------------------|
| ProviderAddress<br>( PA ) | トンネリング通信の終端 IP Address 。<br>データセンター内の IP Address とも。                                                                      |
| VirtualSubnetID<br>(VSID) | Network Virtualization における同一セグメントの範囲(<br>を表す ID 。<br>古いRFC Draft ( Ver.00 )では『 Tenant Network ID 』                       |
| RoutingDomainID           | ルーティング可能(パケット交換可能)な範囲を表す ID 。<br>VirtualSubnetID が異なっていても、 RoutingDomainID<br>信可能。<br>同一 Network ( 同一の テナント)かを識別する ID といい |

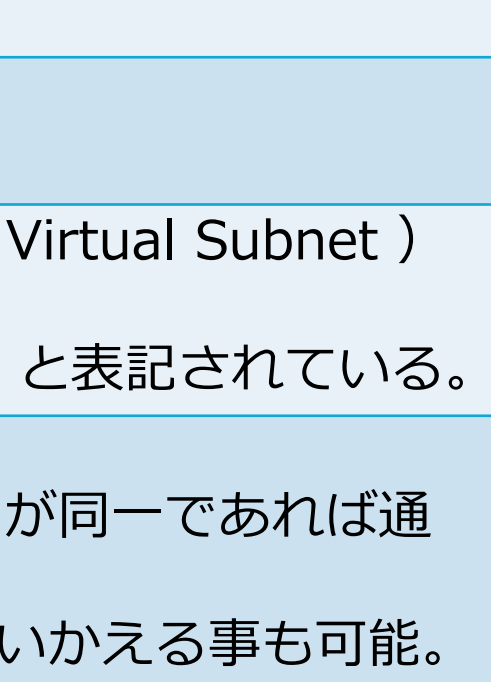

## アーキテクチャー(TechNet ※より)

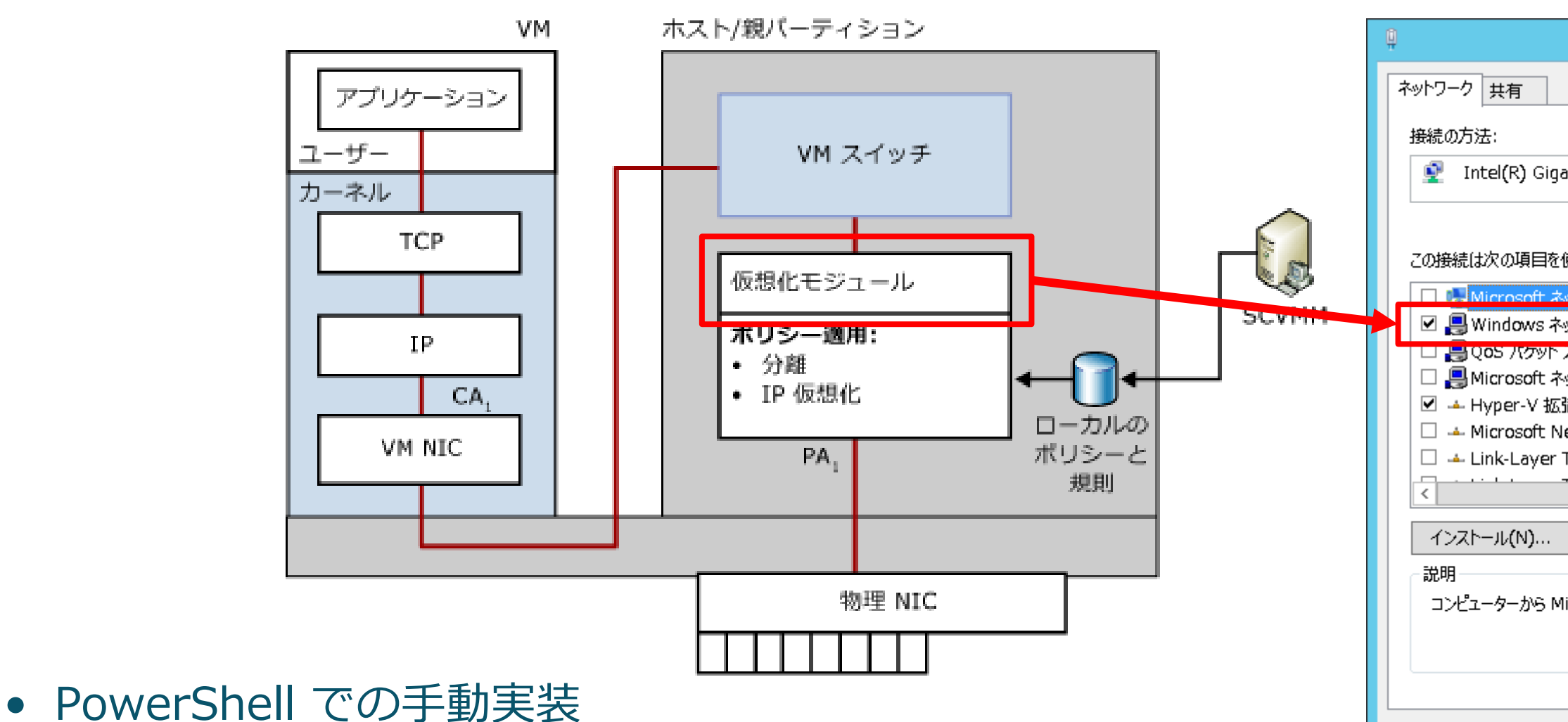

• SC2012 VMM SP1 での自動実装

 $\rightarrow$  Software Defined Networking (SDN)

% http://technet.microsoft.com/ja-jp/library/jj134174.aspx

| WNVNICのプロパティ                                                                     |   |  |  |  |  |  |  |  |  |
|----------------------------------------------------------------------------------|---|--|--|--|--|--|--|--|--|
|                                                                                  |   |  |  |  |  |  |  |  |  |
|                                                                                  |   |  |  |  |  |  |  |  |  |
| bit CT Desktop Adapter #2                                                        |   |  |  |  |  |  |  |  |  |
| 構成(C)                                                                            |   |  |  |  |  |  |  |  |  |
| 使用します(0):                                                                        |   |  |  |  |  |  |  |  |  |
| >>トワーク用クライアント ^                                                                  |   |  |  |  |  |  |  |  |  |
| スケジェーフ<br>ットワーク用ファイルとプリンター共有<br>混可能仮想スイッチ<br>etwork Adapter Multiplexor Protocol |   |  |  |  |  |  |  |  |  |
|                                                                                  |   |  |  |  |  |  |  |  |  |
| <b>削除(U)</b> プロパティ(R)                                                            |   |  |  |  |  |  |  |  |  |
| icrosoft ネットワーク上のリソースにアクセスできます。                                                  |   |  |  |  |  |  |  |  |  |
| ок <i>+</i> р>セル                                                                 | ] |  |  |  |  |  |  |  |  |

## 【参考】 SDN を簡単に……(1)

- Software Defined Networking の略
  - ▶ ネットワークの構成をプログラム(=ソフトウェア)で定義する、という思想/概念
  - ▶ 個々のネットワーク機器それぞれをコンフィグレーションするのではなく、ネットワーク全体の構成や トラフィックフローを統一されたプログラム手法で構成/管理してしまおうという仕組み
- 具体的な実装例としては、最近有名な『 OpenFlow 』 ▶ 但し、SDN は概念であり、 OpenFlow は実装の一形態である為イコールではない
- NVGRE を用いて、SC2012 VMM で『ネットワークを』『ソフトウェア的に』 『定義できる』ので、 NVGRE + SC2012 VMM は SDN の実装の一つである

## 【参考】 SDN を簡単に……(2)

- SDN には『オーバーレイ型』と『ホップバイホップ型』の二種類がある
- 『ホップバイホップ型』の代表例が『 OpenFlow 』
  - ▶ 『ホップバイホップ型』は途中経路の Router / Switch に至る全ての Network 機器が対応している必要がある → OpenFlow でいうと、Network 機器の全てが OpenFlow を喋れる必要がある → 導入するには、既存機器のリプレース(もしくは対応 OS への入れ替え)が必要
    - → 実は、ものすごく敷居が高い
- Windows Server 2012 の Network Virtualization は『オーバーレイ型』
  - 『オーバーレイ型』では NVE (Network Virtualization Endpoint)で Network Virtualization (カプセル化) が行われる為、途中経路は NVGRE に『必ずしも』対応している必要なし →対応していれば、 ECMP のような高付加機能が利用可能 →従来の L3 Network にそのままボルトオン可能
  - > 『ホップバイホップ型』に比べて、低コストで導入可能

## PowerShell での実装(1)

- PowerShell での実装は、大きく分けて 4 ステップ
- 1. CA と PA、仮想マシンの MAC Address、 VSID の組み合わせを定義。 また、トンネル化方式を指定
  - 使用コマンド: New-NetVirtualizationLookupRecord
  - コマンド使用例:

New-NetVirtualizationLookupRecord -VirtualSubnetID "5001" -CustomerAddress "192.168.1.101" -ProviderAddress "10.1.1.20" -MACAddress "00155D011404" -Rule "TranslationMethodEncap" -VMName "hv3-blue01"

- ポイント: 『-Rule 』でトンネル方式を指定
  - ✓ -Rule "TranslationMethodEncap"  $\Rightarrow$  NVGRE
  - ✓ -Rule "TranslationMethodNat"  $\Rightarrow$  IP Rewrite
- ポイント: 『-UseVmMACAddress \$True 』を指定すると、 IP Rewrite でも仮想マシンの MAC Address を使用可能

## PowerShell での実装(2)

- 2. RoutingDomain を定義して、同一 RoutingDomain の VSID と CA の送信先セグメント アドレスの組み合わせを定義
  - 使用コマンド: New-NetVirtualizationCustomerRoute
  - コマンド使用例:

New-NetVirtualizationCustomerRoute -RoutingDomainID "{11111111-2222-3333-4444-00000000001}" -VirtualSubnetID "5001" -DestinationPrefix "192.168.1.0/24" -NextHop "0.0.0.0" -Metric 255

New-NetVirtualizationCustomerRoute -RoutingDomainID "{1111111-2222-3333-4444-0000000005001}" -VirtualSubnetID "5001" -DestinationPrefix "0.0.0/0" -NextHop "192.168.1.250" -Metric 255

 ポイント:仮想マシンの通信先として、宛先セグメント(DestinationPrefix)単位で、 全ての Route (Default Route 含む)を記述。 『RoutingDomainID』は UUID 形式で指定し、同一物理 Network 中で重複が発生しないよう注意

## PowerShellでの実装(3)

- 3. Hyper-V の物理 NIC (仮想スイッチ)と PA の紐づけを定義。また、 PA が 複数サブネットに存在する場合には PA の Routing ( Default Route )を定義
  - 使用コマンド: New-NetVirtualizationProviderAddress New-NetVirtualizationProviderRoute
  - コマンド使用例:

\$iface = Get-NetAdapter WNVNIC

New-NetVirtualizationProviderAddress -InterfaceIndex \$iface.InterfaceIndex -ProviderAddress "10.1.1.20" -PrefixLength 24

New-NetVirtualizationProviderRoute -InterfaceIndex \$iface.InterfaceIndex -DestinationPrefix "0.0.0/0" -NextHop "10.1.1.1"

• ポイント: PA のサブネットマスクは『PrefixLength』で指定する。 CIDR 形式でない事に注意。 PA の Routing ( Default Route ) を指定する場合は CIDR 形式である事に注意。

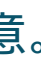

## PowerShellでの実装(4)

- 4. Hyper-V の物理 NIC (仮想スイッチ) と仮想マシンの MAC Address 、 VSID の 組み合わせを定義
  - 使用コマンド: Set-VMNetworkAdapter
  - コマンド使用例:

\$cred = Get-Credential "dob1¥administrator"

Invoke-Command -ComputerName "ml110g6-01" -Credential \$cred { Get-VMNetworkAdapter "hv3-blue01" | where {\$\_.MacAddress -eq "00155D011404"} | Set-VMNetworkAdapter -VirtualSubnetID 5001;

• ポイント:実行に管理者権限が必要な為、あらかじめ『Get-Credential』コマンドレットにて資格情報を取得 指定 MAC Address が接続された仮想 Switch のポート(?)に対して、 VSID を割り当てるイメージ

# PowerShellでの実装(結果)

| ☑ 管理者: Windows Pow                                                                                                    | verShell                                                                                                    |
|----------------------------------------------------------------------------------------------------|----------------------------------------------------------------------------------------------------|
| PS C:¥Users¥administrator.DOB1> Get-NetVirtualizationLookupRecord                                                                                                    | ^                                                                                                    |
| CustomerAddress : 192.168.1.109<br>VirtualSubnetID : 3631299<br>MACAddress : 001dd8b71c06<br>ProviderAddress : 10.1.1.117<br>CustomerID : [CD3E5A73-C1D6-4C41-9B20-EDF79E34EA9F]<br>Context : SCVMM-MANAGED<br>Rule : TranslationMethodEncap<br>VMName : hv3-red01<br>UseVmMACAddress : False                | ➢ 管理者: Windows Po<br>PS C:¥Users¥administrator.DOB1> Get-NetVirtualizationCustomerRoute<br>RoutingDomainID : {43277961-6F08-45E6-B9B8-9AE2A1F3A51D}<br>VirtualSubnetID : 1814990<br>DestinationPrefix : 192.168.1.0/24<br>NextHop : 0.0.0.0<br>Metric : 0           |
| CustomerAddress : 192.168.1.111<br>VirtualSubnetID : 3631299<br>MACAddress : 001dd8b71c0e<br>ProviderAddress : 10.1.1.117<br>CustomerID : {CD3E5A73-C1D6-4C41-9B20-EDF79E34EA9F}<br>Context : SCVMM-MANAGED<br>Rule : TranslationMethodEncap                                                                 | RoutingDomainID : {CE7A90E2-A052-4461-A6D2-AE103E4CB0A1}<br>VirtualSubnetID : 1872518<br>DestinationPrefix : 192.168.102.0/24<br>NextHop : 0.0.0.0<br>Metric : 0<br>管理者: Windows Por                                                                                |
| UseVmMACAddress : False<br>CustomerAddress : 192.168.1.1<br>VirtualSubnetID : 1814990<br>MACAddress : 005056000001<br>ProviderAddress : 1.1.1.1<br>CustomerID : {43277961-6F08-45E6-B9B8-9AE2A1F3A51D}<br>Context : SCVMM-MANAGED<br>Rule : TranslationMethodEncap<br>VMName : GW<br>UseVmMACAddress : False | PS C:¥Users¥administrator.DOB1> Get-NetVirtualizationProviderAddres<br>ProviderAddress : 10.1.1.121<br>InterfaceIndex : 13<br>PrefixLength : 0<br>VlanID : 0<br>AddressState : Preferred<br>ProviderAddress : 10.1.1.114<br>InterfaceIndex : 13<br>PrefixLength : 0 |
|                                                                                                    | AddressState : Preferred                                                                                                    |

## werShell

werShell

s

## NVGREに関するいくつかの疑問

- NVGRE は GRE でオリジナルの Packet をカプセル化する方式である。
- いくつかの疑問……。
  - > 実際に Network に流れるパケットサイズは? Inner Frame が1518 byte packet だったら?
  - ▶ 仮想 Network 内で VLAN は 使用できるの? Inner Frame に VLAN Tag は許容される?
  - ▶ VSID が異なる仮想 Network 間で通信したい場合はどうする?
  - ▶ 仮想 Network 内で Broadcast は使える?

## NVGRE の Packet Size

- 仮想マシン間の通信は NVGRE でカプセル化する為、何も処理を行わなければ 物理 Network 上に流れる Packet Size は 1518byte + 42byte = 1560byte であるはず ※ Wireshark で Packet キャプチャを実施すると、 L2 Frame の最後に挿入される FCS (Frame Check Sequence: 4byte)をキャプチャできない為、キャプチャ結果とは 4byteの差異が出ます。
- いや、L2 Frame を丸ごとカプセル化するのであれば、Outer Frame にも FCS がつくはず なので、物理 Network 上に流れる Packet Size は 1564byte ではないか
- 仮想 Network で 802.1g (VLAN Tag)の使用が許容されるのであれば、さらに 4byte が 追加されるはず。
- いずれにせよ、1522byte を超える場合、全 Network で Jumbo Frame の設定が必要である はず
- 実際のところはどうなのか?

## NVGRE での FCS の扱い

Internet-Draft

NVGRE

February 2013

- Virtual Subnet ID (VSID): The first 24 bits are used for VSID as shown in Figure 1.
- FlowID: The last 8 bits of the Key field are (optional) FlowID, which can be used to add per-flow entropy within the same VSID, where the entire Key field (32-bit) is used for ECMP purposes by switches or routers in the physical network infrastructure. If a FlowID is not generated, the FlowID field MUST be set to all zero.

o The protocol type field in the GRE header is set to 0x6558 (transparent Ethernet bridging) [ETHTYPES].

The inner headers (headers of the GRE payload):

o The inner Ethernet frame comprises of an inner Ethernet header followed by the inner IP header, followed by the IP payload. The inner frame could be any Ethernet data frame not just IP. Note that the inner Ethernet frame's FCS is not encapsulated.

o Inner VLAN tag: The inner Ethernet header of NVGRE SHOULD NOT contain inner VLAN Tag. When an NVE performs NVGRE encapsulation, it SHOULD remove any existing VLAN Tag before encapsulating NVGRE headers. If a VLAN-tagged frame arrives encapsulated in NVGRE, then the decapsulating NVE SHOULD drop the frame.

The inner Ethernet frame comprises of an inner Ethernet header followed by the inner IP header, followed by the IP payload. The inner frame could be any Ethernet data frame not just IP.

Note that the inner Ethernet frame's FCS is not encapsulated.

## 2013/02版(Ver.02)

 『インナーイーサーネットフレームの FCS はカプセル化されない事に注意してください』 との注意書きもあるところから、 FCS が外された状態でカプセル化されます。 つまり、1514byteのL2 Frame がカプセル対象となります。

## NVGRE での 802.1g(VLAN Tag) の扱い

Internet-Draft

NVGRE

February 2013

- Virtual Subnet ID (VSID): The first 24 bits are used for VSID as shown in Figure 1.
- FlowID: The last 8 bits of the Key field are (optional) FlowID, which can be used to add per-flow entropy within the same VSID, where the entire Key field (32-bit) is used for ECMP purposes by switches or routers in the physical network infrastructure. If a FlowID is not generated, the FlowID field MUST be set to all zero.

o The protocol type field in the GRE header is set to 0x6558 (transparent Ethernet bridging) [ETHTYPES].

The inner headers (headers of the GRE payload):

o The inner Ethernet frame comprises of an inner Ethernet header followed by the inner IP header, followed by the IP payload. The inner frame could be any Ethernet data frame not just IP. Note that the inner Ethernet frame's FCS is not encapsulated.

o Inner VLAN tag: The inner Ethernet header of NVGRE SHOULD NOT contain inner VLAN Tag. When an NVE performs NVGRE encapsulation, it SHOULD remove any existing VLAN Tag before encapsulating NVGRE headers. If a VLAN-tagged frame arrives encapsulated in NVGRE, then the decapsulating NVE SHOULD drop the frame.

2013/02版(Ver.02)

Inner VLAN tag : The inner Ethernet header of NVGRE SHOULD NOT contain inner VLAN Tag. インナー VLAN タグを NVGRE のインナーイーサーネットヘッダー に含めないでください。

When an NVE performs NVGRE encapsulation, it SHOULD remove any existing VLAN Tag before encapsulating NVGRE headers. エンドポイントで NVGRE カプセル化をする際、 NVGRE ヘッダー でカプセル化する前に、全ての VI AN タグを削除するべきです。 If a VLAN-tagged frame arrives encapsulated in NVGRE, then the decapsulating NVE SHOULD drop the frame.

もし、カプセル化された VLAN タグ付きフレームが到達した場合、 カプセル化を解除した後に、そのフレームは破棄すべきです。

• VLAN Tag の使用は不可。 従って、最大 1514byte の L2 Frame がカプセル化対象になります。

## NVGRE の Packet Size:確認方法

 仮想マシン上でカプセル化前の Packet を取得します。 H/W オフロード処理が 実施されないように、仮想マシンの Network Adapter でオフロード設定をオフにします。

| Microsoft Hyper-V ネットワーク アダプター #20プロパティ       メ         全般 詳細設定 ドライバー 詳細          このネットワーク アダプターでは次のプロパティを利用できます。左側で変更するプロパティを<br>クリックしてから、右側でその値を選択してだだくい。       「Microsoft Corporation: ¥Device¥NPF_120FB8810-23DB-45AA-8F78-AC690FC7D28         プロパティ(P)       (値(ゾ):         IPSec オフロード       (値(ゾ):         IPSec オフロード       (値(ゾ):         IPSec オフロード       (個(Y):         Additional Lines 2000 (192.168.101.104       192.168.101.105         Additional Lines 2000 (192.168.101.105       192.168.101.105         No:       Time       Source         Perseive Buffer Size       (個(Y):         Receive Buffer Size       (個(Y):         CP Checksum Offload (IPv4)       (IPv6)         UDP Checksum Offload (IPv6)       (IPv6)         UDP Checksum Offload (IPv6)       (IPv6)         UDP Checksum Offload (IPv6)       (IPv6)         UDP Checksum Offload (IPv6)       (IPv6)         UDP Checksum Offload (IPv6)       (IPv6)         UDP Checksum Offload (IPv6)       (IPv6)         UDP Checksum Offload (IPv6)       (IPv6)         UDP Checksum Offload (IPv6)       (IPv6)         UDP Checksum Offload (IPv6)       (IPv6)         UDP Checksum Offload (IPv6)       (IPv6)         UDP Checksum Offload (IPv6) </th <th></th> <th></th> <th></th> <th></th> <th></th> <th></th> <th></th> <th></th> <th></th> <th></th> <th></th> <th></th> <th></th> <th></th> <th></th>                                                                                                    |                                                                     |         |              |              |              |            |                 |                 |                |          |            |                   |       |                 |       |
|----------------------------------------------------------------------------------------------------|---------------------------------------------------------------------|---------|--------------|--------------|--------------|------------|-----------------|-----------------|----------------|----------|------------|-------------------|-------|-----------------|-------|
| 全般 詳細設定 ドライバー 詳細         このネットワーク アダプターでは次のプロパティを利用できます。左側で変更するプロパティを<br>がいっしてから、右側でその値を達振してください。         プロパティ(E)         値(い):         正字を: 5 cm Offload Version 2 (IPv4)         Lamb Packet         TCP Checksum Offload (IPv4)         Lamb Packet         TCP Checksum Offload (IPv4)         TCP Checksum Offload (IPv4)         TCP Checksum Offload (IPv4)         TCP Checksum Offload (IPv4)         TCP Checksum Offload (IPv6)         UDP Checksum Offload (IPv6)         UDP Checksum Offload (IPv6)         A                                                                                                    | Microsoft Hyper-V ネットワーク アダプター #2のプロパティ                             | ×       | 🗖 Mi         | icroso       | ft Corp      | ooratio    | on: ¥Dev        | vice¥NP         | F_{20F         | B8810    | -23DB-4    | 15AA-8F           | 78-AC | ;690FC7         | D28   |
| このネットワーク アダウターでは太のフロパティを利用できます。左側で変更するプロパティを<br>かいっかしてから、右側でその値を選択してだだい。         プロパティ(P):         「PSec オフロード<br>IPv4 Checksum Offload<br>Invoko Packet         Large Sand Offload (Pv4)<br>Receive Buffer Size<br>Send Buffer Size<br>Send Buffer Size<br>Send Buffer Size<br>Send Buffer Size<br>Send Buffer Size<br>TOP Checksum Offload (IPv4)<br>TOP Checksum Offload (IPv4)<br>UDP Checksum Offload (IPv6)<br>Aットワーク アドレス         UDP Checksum Offload (IPv6)<br>Aットワーク アドレス                                                                                                    | 全般 詳細設定 ドライバー 詳細                                                    |         | <u>F</u> ile | <u>E</u> dit | <u>V</u> iew | <u>G</u> o | <u>C</u> apture | <u>A</u> nalyze | e <u>S</u> tar | tistics  | Telephor   | n <u>y T</u> ools | Inter | mals <u>H</u> e | elp   |
| プロパティ(P):       値(V):       Filter:       Expression         IPSec オフロード       IPv4 Checksum Offload       Ipv4 Checksum Offload       Ipv4 Checksum Offload       Ipv4 Checksum Offload       Ipv4 Checksum Offload       Ipv4 Checksum Offload       Ipv4 Checksum Offload       Ipv4 Checksum Offload       Ipv4 Checksum Offload       Ipv4 Checksum Offload       Ipv4 Checksum Offload       Ipv4 Checksum Offload       Ipv4 Checksum Offload       Ipv6 Checksum Offload       Ipv6 Checksum Offload       Ipv6 Checksum Offload       Ipv6 Checksum Offload (Ipv4)       Ipv6 Checksum Offload (Ipv4)       Ipv6 Checksum Offload (Ipv4)       Ipv6 Checksum Offload (Ipv4)       Ipv6 Checksum Offload (Ipv4)       Ipv7 Checksum Offload (Ipv4)       Ipv7 Checksum Offload (Ipv6)       Ipv7 Checksum Offload (Ipv6)       I | このネットワーク アダプターでは次のプロパティを利用できます。左側で変更する<br>クリックしてから、右側でその値を選択してください。 | 5プロパティを |              | <b>1</b>     | a 🛛          | M          |                 | • *             | Z              | 8        | ् 🖕        | ۵                 | • 7   | ₽               |       |
| IPSec オフロード       IPSec オフロード       Imstern Protocol       Imstern Protocol       Imstern                                                                                                  | ブロパティ(P): (値(\/):                                                   |         | Filter       | r:           |              |            |                 |                 |                |          |            |                   | -     | Expressi        | on    |
| IP Wet Checksum Offload<br>Lumbo Packet       434.74053400192.168.101.104       192.168.101.105       TCP         Large Send Offload Version 2 (IPv4)<br>Large Send Offload Version 2 (IPv4)       192.168.101.104       TCP         Receive Buffer Size<br>Send Buffer Size<br>Send Buffer Size<br>TCP Checksum Offload (IPv4)<br>TCP Checksum Offload (IPv4)       192.168.101.104       TCP         UDP Checksum Offload (IPv4)<br>UDP Checksum Offload (IPv4)       TCP       464.74742600192.168.101.105       192.168.101.104       TCP         484.74922900192.168.101.105       192.168.101.104       TCP       192.168.101.104       TCP         494.74926600192.168.101.105       192.168.101.104       TCP         494.74926600192.168.101.105       192.168.101.104       TCP         494.74926600192.168.101.105       192.168.101.104       TCP         494.74926600192.168.101.105       192.168.101.104       TCP         494.74926600192.168.101.105       192.168.101.104       TCP         494.74996500192.168.101.105       192.168.101.104       TCP         494.74996500192.168.101.104       192.168.101.105       TCP         47700000000000000000000000000000000000                                                                                                    |                                                                     |         | No.          | T            | ïme          |            | Source          |                 |                | De       | estination |                   |       | Protoco         | E [Le |
| Lumbo Packet       44 4.74055200192.168.101.105       192.168.101.104       TCP         Large Send Offload Version 2 (IPv8)       45 4.74739000 192.168.101.104       192.168.101.105       TCP         Receive Buffer Size       46 4.74742600 192.168.101.105       192.168.101.104       TCP         Send Buffer Size       46 4.74742600 192.168.101.105       192.168.101.104       TCP         TCP Checksum Offload (IPv4)       TCP Checksum Offload (IPv4)       192.168.101.105       TCP         UDP Checksum Offload (IPv4)       192.168.101.104       TCP         UDP Checksum Offload (IPv6)       192.168.101.105       192.168.101.104       TCP         49 4.74926600 192.168.101.105       192.168.101.104       TCP         49 4.74996500 192.168.101.105       192.168.101.104       TCP         50 4.74996500 192.168.101.104       192.168.101.105       TCP         Avyhワーク アドレス       50 4.74996500 192.168.101.104       192.168.101.105       TCP                                                                                                    | IPv4 Checksum Offload                                               |         |              | 43 4         | 1.7405       | 53400      | 9192.1          | 68.101          | .104           | 1        | 92.168     | .101.10           | )5    | ТСР             | Т     |
| Large Send Offiled Version 2 (IPv8)         Receive Buffer Size         Send Buffer Size         Send Buffer Size         Send Buffer Size         TCP Checksum Offload (IPv4)         UDP Checksum Offload (IPv4)         UDP Checksum Offload (IPv4)         UDP Checksum Offload (IPv4)         UDP Checksum Offload (IPv4)         VDP Checksum Offload (IPv4)         UDP Checksum Offload (IPv4)         At 7492600 192.168.101.105         192.168.101.104         TCP         At 74922900 192.168.101.105         192.168.101.104         TCP         At 74926600 192.168.101.105         192.168.101.104         TCP         At 74926600 192.168.101.105         192.168.101.104         TCP         At 74996500 192.168.101.105         192.168.101.105         TCP         At 74996500 192.168.101.104         192.168.101.105         TCP         At 74996500 192.168.101.104         192.168.101.105         TCP         At 74996500 192.168.101.104         192.168.101.105         TCP         At 74996500 192.168.101.104         TCP         At                                                                                                    | Jumbo Packet<br>Jarga Sand Offload Varaian 1 (IPut) [1] 1月別         |         |              | 44 4         | 1.7405       | 5200       | 192.1           | 68.101          | .105           | 1        | 92.168     | .101.10           | )4    | тср             |       |
| Receive Buffer Size<br>Send Buffer Size<br>TCP Checksum Offload (IPv4)<br>TCP Checksum Offload (IPv6)<br>UDP Checksum Offload (IPv6)<br>UDP Checksum Offload (IPv6)<br>A 4.74922900 192.168.101.105<br>48 4.74922900 192.168.101.105<br>49 4.74926600 192.168.101.105<br>49 4.74926600 192.168.101.105<br>50 4.74996500 192.168.101.104<br>TCP<br>50 4.74996500 192.168.101.104<br>TCP<br>50 4.74996500 192.168.101.104<br>TCP<br>50 4.74996500 192.168.101.105<br>TCP                                                                                                    | Large Send Official Version 2 (IPV4)                                |         |              | 45 4         | 1.7473       | 39000      | 192.1           | 68.101          | .104           | 1        | 92.168     | .101.10           | )5    | TCP             |       |
| Send Buffer Size       47 4.74920700 192.168.101.104       192.168.101.105       TCP         TCP Checksum Offload (IPv6)       UDP Checksum Offload (IPv4)       192.168.101.104       TCP         UDP Checksum Offload (IPv6)       49 4.74926600 192.168.101.105       192.168.101.104       TCP         UDP Checksum Offload (IPv6)       49 4.74926600 192.168.101.105       192.168.101.104       TCP         UDP Checksum Offload (IPv6)       50 4.74996500 192.168.101.104       TCP         メットワーク アドレス       50 4.74996500 192.168.101.104       TCP         オフロード有効の場合の Packet       オフロード有効の場合の Packet                                                                                                    | Receive Buffer Size                                                 |         |              | 46 4         | 1.7474       | 2600       | 192.1           | 68.101          | .105           | 1        | 92.168     | .101.10           | )4    | тср             |       |
| 10P Checksum Offload (IPv4)       192.168.101.104       TCP         TCP Checksum Offload (IPv6)       192.168.101.104       TCP         UDP Checksum Offload (IPv4)       49 4.74926600 192.168.101.105       192.168.101.104       TCP         UDP Checksum Offload (IPv6)       50 4.74996500 192.168.101.104       192.168.101.105       TCP         JUDP Checksum Offload (IPv6)       50 4.74996500 192.168.101.104       192.168.101.105       TCP         JUDP Checksum Offload (IPv6)       50 4.74996500 192.168.101.104       192.168.101.105       TCP         JUDP Checksum Offload (IPv6)       50 4.74996500 192.168.101.104       192.168.101.105       TCP         JUDP Checksum Offload (IPv6)       50 4.74996500 192.168.101.104       192.168.101.105       TCP         JUDP Checksum Offload (IPv6)       JUDP Checksum Offload (IPv6)       192.168.101.105       TCP         JUDP Checksum Offload (IPv6)       JUDP Checksum Offload (IPv6)       JUDP Checksum Offload (IPv6)       192.168.101.105       TCP         JUDP Checksum Offload (IPv6)       JUDP Checksum Offload (IPv6)       JUDP Checksum Offload (IPv6)       192.168.101.105       TCP         JUDP Checksum Offload (IPv6)       JUDP Checksum Offload (IPv6)       JUDP Checksum Offload (IPv6)       JUDP Checksum Offload (IPv6)         JUDP Checksum Offload (IPv6)       JUDP Checksum Offload (IPv6)       J                                                                                                    | Send Buffer Size                                                    |         |              | 47 4         | 1.7492       | 20700      | )192.1          | 68.101          | .104           | 1        | 92.168     | .101.10           | )5    | TCP             | Г     |
| UDP Checksum Offload (IPv4)         UDP Checksum Offload (IPv6)         UDP Checksum Offload (IPv6)         ネットワークアドレス         オフロード有効の場合の Packet                                                                                                    | TCP Checksum Offload (IPV4)                                         |         |              | 48 4         | 1.7492       | 22900      | 192.1           | 68.101          | .105           | <b>1</b> | 92.168     | .101.10           | )4    | тср             |       |
| UDP Checksum Offload (IPv6)<br>ネットワークアドレス<br>オフロード有効の場合の Packet                                                                                                    | UDP Checksum Offload (IPv4)                                         |         |              | 494          | 1.7492       | 26600      | 192.1           | 68.101          | .105           | 1        | 92.168     | .101.10           | )4    | тср             |       |
| オフロード有効の場合の Packet                                                                                                    | UDP Checksum Offload (IPv6)                                         |         |              | 50 4         | 1.7499       | 96500      | )192.1          | 68.101          | .104           | 1        | 92.168     | .101.10           | )5    | TCP             |       |
|                                                                                                    | <b>ホッドノー</b> ジ アトレス                                                 |         |              |              |              |            |                 | オフ              | □-             | - ド      | 有効         | の場合               | 合の    | Pad             | cke   |

- 同一のタイミングで Hyper-V Host の物理 NIC が接続されている Switch Port を通過する Packet を接続された Switch の SPAN Port から Capture を実施します。
- 確認する通信は http 通信(80 / tcp)で、DF bit = 1 (Don't Fragment)が設定されて います。

|            |         |       |          |      | -        |
|------------|---------|-------|----------|------|----------|
| 3} [Wi     | reshark | 1.8.2 | (SVN     | I 📘  | . D ×    |
|            |         |       |          |      |          |
|            | θΘ      | (11)  | <b>F</b> | 521  | -        |
| <u>⊡</u> # | 4 4     | 4     |          |      | Ť        |
| Glear      | Apply   | Save  |          |      |          |
| orioar     | нррту   | 0010  |          |      |          |
| ength (I   | ifo     |       |          |      | <b>▲</b> |
| 54         | 5001 >  | 4916  | 55 [A    | CK]  | Seq      |
| 5726       | 9165    | > 500 | )1 [F    | ΡSΗ, | ACK      |
| 54         | 5001 >  | 4916  | 55 [A    | CK]  | Seq      |
| 7144       | 9165    | > 500 | )1 [F    | ΥSΗ, | ACK      |
| 54         | 5001 >  | 4916  | 55 [A    | CK]  | Seq      |
| 7144       | 9165    | > 500 | D1 [A    | KCK] | Seq      |
| 1188       | 9165    | > 500 | D1 [F    | γSΗ, | ACK      |
| 54         | 5001 >  | 4916  | 55 [A    | CK]  | Seq      |

et 長表示

## NVGRE の Packet Size : 結果

• 仮想マシン上で Packet を確認すると、同一サブネット上の通信であるにも関わらず、 Type3 / Code4 の ICMP Packet で MTU サイズの修正を求められている事を確認。 以降 1472 (1458 + 14) byte Packet ※で通信しています。

| 🗖 nvgr                | e.pcapng [W                 | /ireshark 1.6.1    | (SVN Rev           | 38096 fro  | m /trunk-1.6        | i)]                 |                 |          |           |          |             |                |           |           |                |
|-----------------------|-----------------------------|--------------------|--------------------|------------|---------------------|---------------------|-----------------|----------|-----------|----------|-------------|----------------|-----------|-----------|----------------|
| <u>F</u> ile <u>E</u> | dit <u>V</u> iew <u>G</u> o | <u>Capture</u> Ana | lyze <u>S</u> tati | stics Tele | phon <u>y T</u> ool | s <u>I</u> nternals | <u>H</u> elp    |          |           |          |             |                |           |           |                |
|                       |                             | 🖹 🔚 🔏 💥            | 28                 | ୍ଦ୍ 🖕      | 🔿 🤣 🖗               |                     |                 | 0 🖭      | 🏽 🗹       | 8 %      | ğ           |                |           |           |                |
| Filter:               |                             |                    |                    |            |                     | Expres              | sion Clear      | Apply    |           |          |             |                |           |           |                |
| lo.                   | Time                        | S                  | Source             |            | Destina             | tion                | Protocol        | Length 1 | nfo       |          |             |                |           |           | ~              |
| 1                     | 5 21:59:34                  | .070435000 1       | .92.168.1          | 1.101      | 192.10              | 08.1.102            | ICP             | 54       | 9127 > r  | πτρ μασ  | кј Беq=⊥ /  | чск=⊥ млп=     | :131400 L | .en=v     |                |
| 1                     | .6 21:59:34                 | .074801000 1       | .92.168.1          | 1.101      | 192.10              | 58.1.102            | HTTP            | 316      | ET /test  | tdata.tx | t HTTP/1.3  | L              |           |           |                |
| 1                     | 7 21:59:34                  | .283312000 1       | .92.168.1          | 1.102      | 192.10              | 58.1.101            | TCP             | 54       | ittp > 49 | 9157 [AC | :κ] Seq=1 / | Ack=263 Wi     | n=131328  | 3 Len=0   |                |
| 1                     | .8 21:59:35                 | .733719000 1       | .92.168.1          | 1.102      | 192.10              | 58.1.101            | TCP             | 1514     | TCP segn  | nent of  | a reassem   | pled PDU]      |           |           |                |
| 1                     | .9 21:59:35                 | .733729000 1       | .92.168.1          | 1.102      | 192.10              | 58.1.101            | TCP             | 1514     | TCP segn  | nent of  | a reassem   | pled PDU]      |           |           |                |
| 2                     | 0 21:59:35                  | .733921000 1       | .92.168.1          | 1.101      | 192.10              | 58.1.102            | ICMP            | 590      | estinati  | ion unre | achable (I  | ragmentat      | ion need  | led)      |                |
| 2                     | 1 21:59:36                  | .030852000 1       | 192.168.1          | 1.102      | 192.10              | 58.1.101            | тср             | 1472     | TCP Retr  | ansmiss  | ion] http   | > 49157        | ACK] Sec  | =1 Ack=2  |                |
| 2                     | 2 21:59:36                  | .240735000 1       | .92.168.1          | 1.101      | 192.10              | 58.1.102            | TCP             | 54       | 9157 > ł  | nttp [AC | K] Seq=26   | 3 Ack=1419     | ) Win=129 | 980 Len=  |                |
| 2                     | 3 21:59:36                  | .240784000 1       | .92.168.1          | 1.102      | 192.10              | 58.1.101            | TCP             | 1472     | TCP segn  | nent of  | a reassem   | pled PDU       |           |           |                |
| 2                     | 4 21:59:36                  | .240792000 1       | 192.168.1          | 1.102      | 192.10              | 58.1.101            | тср             | 1472     | TCP segn  | nent of  | a reassem   | oled PDU]      |           |           |                |
| 2                     | 5 21:59:36                  | .241659000 1       | 192.168.1          | 1.101      | 192.10              | 58.1.102            | ТСР             | 66       | TCP Dup   | ACK 22#  | 1 49157 :   | > http [AC     | KJ Seq=2  | 263 ACK=1 |                |
| 2                     | 6 21:59:36                  | .241660000 1       | 192.168.1          | 1.101      | 192.10              | 58.1.102            | ТСР             | 66       | TCP Dup   | ACK 22#  | 2 4915/     | > http [AG     | KJ Seq=2  | 63 ACK=   |                |
| 2                     | 21:59:36                    | .241694000 1       | 192.168.1          | 1.102      | 192.10              | 58.1.101            | ТСР             | 1472     | TCP Fast  | c Retran | smissionj   | LICP segr      | ient or a | i reasser | Ŧ              |
| •                     |                             |                    |                    |            |                     |                     |                 |          |           |          |             |                |           | +         |                |
| 🗄 Fra                 | me 20: 590                  | bytes on wi        | re (4720           | ) bits),   | 590 byte            | s captured          | d (4720 bit     | :s)      |           |          |             |                |           |           |                |
| 🗄 Eth                 | ernet II, S                 | Src: Microso       | f_01:14:           | 04 (00:    | 15:5d:01:           | 14:04), Ds          | st: Microso     | of_01:1e | :04 (00:1 | 15:5d:01 | :1e:04)     |                |           |           |                |
| Tet                   | ornet Bret                  | ocol Vencion       | 4 - Enc.           | 102 16     | 8.1.101 (           | 192.168.1.          | 101), Dst:      | 192.16   | 8.1.102 ( | (192.168 | 3.1.102)    |                |           |           |                |
| 🗉 Int                 | ernet Conti                 | rol Message        | Protocol           |            |                     |                     |                 |          |           |          |             |                |           |           |                |
| Ţ                     | ype: 3 (De                  | stination un       | reachab1           | e)         |                     | ſ                   |                 |          |           |          |             |                |           |           |                |
| C                     | ode: 4 (Fra                 | agmentation        | needed)            |            |                     |                     |                 | oto      | enot      | 000      | ntro        | J MA           |           | 00        | Diez           |
| C                     | hecksum: 0                  | x46dc [corre       | ctj                |            |                     |                     |                 | ILEI     | nec       |          |             | U Me           | :Sod      | ye .      | PT (           |
| M                     | TU OT NEXT                  | nop: 1458          |                    |            | 169 1 102           |                     |                 | -        |           | ~ /      |             |                |           |           |                |
|                       |                             | control Dr         | on 4, or           | C. 152.    | 108.1.102           | (1                  |                 | - I VI   | oe:       | 3 (      | Dest        | nnaτ           | non       | ı un      | rea            |
|                       | rarismission                | n Control Pro      |                    | SFC POP    | t: nttp (           | 80), DS             |                 | 21       |           |          |             |                | _         |           |                |
|                       | yperiext n                  | ransier prou       | ocor<br>ovt /plai  |            |                     |                     |                 | CO       | do •      | A (      | Enan        | mont           | • at i    | on        | noa            |
| ±ι                    | me-based                    | LEXE UALA. E       | exc/piai           |            |                     |                     |                 | ~ ~ ~ ~  |           | - \      | , i i ay    |                | .uer      | UT1       | 115-3          |
|                       |                             |                    |                    |            |                     |                     |                 | ch-      | محادم     |          | 0~4         | Ede            | [con      |           | - <b>-</b> - 1 |
|                       |                             |                    |                    |            |                     |                     |                 | CIR      | ескъ      | um.      | - UX4       | ouc            | LCO       | rre       | CL.            |
| 0020                  | 01 66 03 0                  | )4 46 dc 00 (      | 00 05 b            | 2 45 00    | 05 dc 00            | 4b .f.              |                 |          |           |          |             |                |           |           |                |
| 0030                  | 40 00 80 0                  | 7 72 17 eh 9       | ao 016<br>50 4e h  | e 50 10    | 02 01 2d            | 16                  |                 | MT       | U of      | ne       | xt k        | ion :          | 145       | 8         |                |
| 0050                  | 00 00 48 5                  | 54 54 50 2f        | 31 2e 3            | 1 20 32    | 30 30 20            | 4́fн                |                 |          |           |          |             |                |           |           |                |
| 0060                  | 4b 0d 0a 4                  | 3 6f 6e 74 6       | 65 6e 7            | 4 2d 54    | 79 70 65            | За ке               |                 |          |           |          |             |                |           |           |                |
| 00/0                  | 20 /4 65 7                  | 8 /4 21 /0 6       | bC 61 6            | 9 6e 0d    | Va 4 <u>c</u> 61    | <u>/</u> 3 tex      | t/pi ain        | Las      |           |          |             |                |           |           | Ŧ              |
| 🔵 ΜΤΙ                 | J of next hop (             | icmp.mtu), 2 byt   | es                 | Packets:   | 283 Displaye        | d: 283 Marked       | 1: 0 Load time: | 0:00.060 |           |          |             | Profile: Defau | ilt       |           |                |

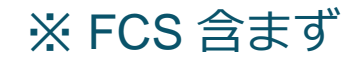

## loo( nable) ed)

## NVGRE の Packet Size : 結果

 物理 Network 上で Packet を確認すると、 ICMP Packet は流れていないので、 Hyper-V の 仮想 Switch (仮想化フィルタードライバー?)が ICMP を返していると推測されます。

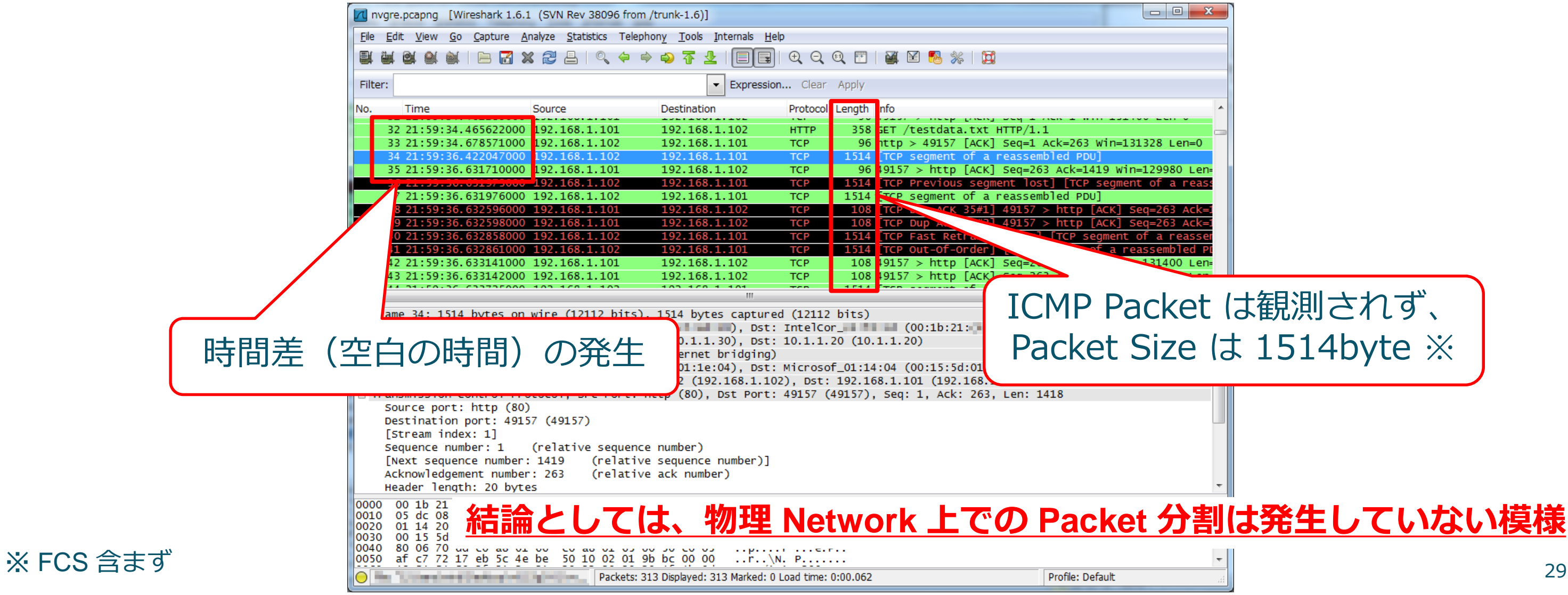

## NVGRE の Packet Size : 追加確認

- 同一の環境で、UDP 通信を確認してみました。
- iperf.exe にて detagram 1470byte 、 DF bit = 0 の UDP トラフィックを発生させ、 仮想マシン上及び物理 Network 上で確認しました。

## NVGRE の Packet Size : 追加結果

- 仮想マシン上の Packet で、 icmp ( Path MTU Discovery ) を確認。次の Packet から MTU サイズを調整/分割(1466byte + 80byte ※) して送信している事も確認しました。
- 物理 Network 上でも 1508byte + 122byte (NVGRE オーバーヘッド 42byte) Packet ※ で通信している事を確認しました。

| 201            | 21213_udp02.pcapng [Wireshark 1.8.2                                         | (SVN Rev 44520 from /t                 | runk-1.8)]        |                                                       |                                    |                           |                                         |                               |                                |                               |                     |                       |                |              |
|----------------|-----------------------------------------------------------------------------|----------------------------------------|-------------------|-------------------------------------------------------|------------------------------------|---------------------------|-----------------------------------------|-------------------------------|--------------------------------|-------------------------------|---------------------|-----------------------|----------------|--------------|
| <u>F</u> ile E | dit <u>V</u> iew <u>G</u> o <u>C</u> apture <u>A</u> nalyze <u>S</u> tatist | tics Telephon <u>y T</u> ools <u>I</u> | nternals <u>H</u> | elp                                                   |                                    |                           |                                         |                               |                                |                               |                     |                       |                |              |
|                | ( ) () () () () () () () () () () () ()                                     | ् 🗢 🔿 주 🕹                              |                   | 0, 0, 0, 🖻   🎽 🗹 畅 %                                  |                                    | 201212                    | 13_udp02.pcapng [V                      | Vireshark 1.8.2               | 2 (SVN Rev 44520 from /        | trunk-1.8)]                   |                     |                       |                |              |
| Filter:        |                                                                             |                                        | Expression        | n Clear Apply Save                                    |                                    | <u>F</u> ile <u>E</u> dit | <u>V</u> iew <u>G</u> o <u>C</u> apture | <u>A</u> nalyze <u>S</u> tati | stics Telephon <u>y T</u> ools | <u>I</u> nternals <u>H</u> e  | lp                  |                       |                |              |
| No.            | Time Source                                                                 | Destination                            | Protocol          | Length Info                                           |                                    |                           |                                         | 🗙 🔁 占                         | ् 🗢 🛸 🎝 ዥ 🖞                    |                               | $\oplus$ $\bigcirc$ | . 0. 🖭   🕍 🔛 🎭        |                |              |
|                | 1 0.00000000 Microsof_01:1e:04<br>2 0.00017900 Microsof_01:14:04            | Broadcast<br>Microsof_01:1e:04         | ARP<br>ARP        | 42 who has 192.168.100.10<br>42 192.168.100.103 is at | )3? теll 192.10<br>00:15:5d:01:14: | Filter:                   |                                         |                               |                                | <ul> <li>Expressio</li> </ul> | n Clea              | r Apply Save          |                |              |
|                | 3 0.00019100 192.168.100.102                                                | 192.168.100.103                        | UDP               | 1512 Source port: 51167 De                            | stination port                     | No. T                     | Time Source                             |                               | Destination                    | Protocol                      | length I            | fo                    |                |              |
|                | 4 0.00026200 192.168.100.103<br>5 0.01828500 192.168.100.102                | 192.168.100.102                        | TEMP<br>TEV4      | 1466 Pragmented TP protocol                           | (proto=UDP 17                      | 1 (                       | 0.00000000192.16                        | 8.100.102                     | 192.168.100.103                | IPV4                          | 1508 F              | ragmented IP protocol | (proto=UDP 17  | , off=0, ID= |
| (              | 6 0.01829500 192.168.100.102                                                | 192.168.100.103                        | UDP               | 80 Source port: 51167 De                              | stination port                     | 2 (                       | 0.00002200 Intel_                       | 06:da:62                      | Broadcast                      | ARP                           | 60 v                | ho has 10.1.2.250? T  | ell 10.1.2.101 |              |
|                | 7 0.03368800 192.168.100.102                                                | 192.168.100.103                        | IPv4              | 1466 Fragmented IP protocol                           | (proto=UDP 17                      | 3 (                       | 0.00050800 Cisco_                       | df:9f:95                      | Intel_06:da:62                 | ARP                           | 60 1                | 0.1.2.250 is at 00:18 | :19:df:9f:95   | 5004         |
|                | 8 0.03369500 192.168.100.102                                                | 192.168.100.103                        | UDP               | 80 Source port: 51167 De                              | stination port                     | 4 (                       | 0.000/2900 192.16                       | 8.100.102                     | 192.168.100.103                | UDP                           | 122 5               | ource port: 5116/ De  | stination port | : 5001       |
|                | 9 0.04926800 192.168.100.102                                                | 192.168.100.103                        | IPv4              | 1466 Fragmented IP protocol                           | (proto=UDP 17                      | 5 (                       | 0.01535800 192.16                       | 8.100.102                     | 192.168.100.103                | 1PV4                          | 122 4               | ragmented IP protocol | (proto=UDP 1/  | , OTT=0, 1D  |
| 1              | 0.04927500192.168.100.102                                                   | 192.168.100.103                        | UDP               | 80 Source port: 51167 De                              | stination port:                    | 20                        | 0.01038300 192.16                       | 8.100.102                     | 102 168 100 103                | UDP<br>TDV4                   | 1509 5              | ource port: 5116/ De  | (proto-UDD 17  | C SUUL       |
| 1              | 1 0.05074300 192.168.100.102                                                | 192.168.100.103                        | IPv4              | 1466 Fragmented IP protocol                           | (proto=UDP 17                      | 20                        | 0.03093200192.10                        | 8.100.102                     | 102 168 100 102                | LIDD                          | 122 0               | Pagmented iP protocol | (proto=odp 17  | , 011=0, 1D= |
| 1              | 12 0.05075000 192.168.100.102                                               | 192.168.100.103                        | UDP               | 80 Source port: 51167 De                              | stination port                     | 0 (                       | 0.0309/200192.10                        | 8 100 102                     | 192.108.100.103                | TPV/                          | 1508 0              | ragmented TR protocol | (proto-UDP 17  | off-0 TD     |
| (              |                                                                             |                                        |                   |                                                       |                                    | 10 (                      | 0.03240500192.10                        | 8 100 102                     | 192.168.100.103                |                               | 122 4               | ource port: 51167 De  | stination port | 5001         |
|                | ma 4: 500 but as an wina (4730 b                                            | hite) 500 butos sa                     | nturod (          | 1730 hits) on interface 0                             |                                    | 11 (                      | 0.04212700192.16                        | 8,100,102                     | 192,168,100,103                | TPv4                          | 1508                | ragmented TP protocol | (proto=UDP 17  | . off=0. TD: |
|                | ernet II Src: Microsof 01:14:                                               | 04 (00.15.5d.01.14.                    | 04) Dst           | Microsof 01.1e.04 (00.15.5d                           | ·01·1e·04)                         | 12 (                      | 0.04214300 192.16                       | 8.100.102                     | 192.168.100.103                | UDP                           | 122 9               | ource port: 51167 De  | stination port | : 5001       |
| I Int          | ernet Protocol Version 4 Src:                                               | 102 168 100.103 (1                     | 92.168.1          | 0.103). Dst: 192.168.100.102                          | (192.168.100.1                     |                           |                                         |                               |                                |                               |                     |                       |                |              |
| 🗆 Int          | ernet Control Message Protocol                                              |                                        | 52110011          |                                                       | (1521100110011                     |                           |                                         |                               |                                |                               |                     |                       |                |              |
| Т              | vpe: 3 (Destination unreachable                                             | e)                                     |                   |                                                       |                                    | ∃ Frame                   | 4: 122 bytes on                         | wire (976 b                   | oits), 122 bytes ca            | ptured (97                    | 6 bits)             | on interface 0        |                |              |
| c              | ode: 4 (Fragmentation needed)                                               | í l                                    |                   |                                                       |                                    | Etherr                    | net II, Src: Inte                       | 1_06:da:62                    | (68:05:ca:06:da:62)            | ), Dst: Ci                    | sco_df:             | 9f:95 (00:18:19:df:9f | :95)           |              |
| c              | hecksum: 0x25f8 [correct]                                                   |                                        |                   |                                                       |                                    | Interr                    | net Protocol Vers                       | 10n 4, Src:                   | 10.1.2.102 (10.1.              | 2.102), Ds                    | t: 10.1             | .1.107 (10.1.1.107)   |                |              |
| М              | TU of next hop: 1458                                                        |                                        |                   |                                                       |                                    | 🗄 Generi                  | IC ROUTING ENCAPS                       | ulation (ir                   | ansparent Ethernet             | bridging)                     | Micros              | of 01,14,04 (00,15,5d | .01.14.04)     |              |
|                | neernet Protocol Version 4, Srv                                             | 192.10 <mark>8.100.102</mark>          | (192.168          | 100.102), Dst: 192.168.100.1                          | 03 (192.168.100                    | Ethern     Thtorn         | net Brotocol Vers                       | ion 4 Src                     |                                | 104), DSL:                    | MICTOS              | Det: 102 168 100 103  | (102 168 100   | 103)         |
| ± U            | ser Datagram Protocol, Src Port                                             | t: 51167 (51167), D                    | st Port:          | 5001 (5001)                                           |                                    | Iliser [                  | atagram Protocol                        | Src Port                      | 51167 (51167) Det              | Port: 50                      | 01(500)             | 1)                    | (192.100.100.  | 103)         |
| $\sim$         | ×++-+*                                                                      |                                        |                   |                                                       |                                    | Data (                    | (1470 bytes)                            | , ore rore.                   |                                |                               | 01 (500             |                       |                |              |
| νS Έ           | 3 ま 9                                                                       |                                        |                   |                                                       |                                    | - ourd                    | (2                                      |                               |                                |                               |                     |                       |                | 31           |
|                |                                                                             |                                        |                   |                                                       |                                    |                           |                                         |                               |                                |                               |                     |                       |                | JT           |

## 異なる VSID 間の通信( Routing )

- VSID が異なる VM Network であっても、 Routing Domain ID が同一であれば通信可能。
- Routing は仮想 Switch が実施。その Subnet の Gateway Address は 『New-NetVirtualizationLookupRecord 』で設定された仮想 MAC Address 及び 仮想 IP Address となります。

|                                                                                                    | 管理者: Wind                                                                                                    | ows PowerShell                 |                                                                                                    | 管理者: Wii                                                                                                    | ndows Po |
|----------------------------------------------------------------------------------------------------|----------------------------------------------------------------------------------------------------|--------------------------------|----------------------------------------------------------------------------------------------------|----------------------------------------------------------------------------------------------------|----------|
| RoutingDomainID<br>/irtualSubnetID<br>DestinationPrefix<br>VextHop<br>Metric<br>RoutingDomainID<br>/irtualSubnetID<br>DestinationPrefix | : {82B741DB-8D6E-411C-8F01-4747CA91FF42}<br>: 14132563<br>: 192.168.100.0/24<br>: 0.0.0.0<br>: 256<br>: {82B741DB-8D6E-411C-8F01-4747CA91FF42}<br>: 9554512<br>: 10.254.254.0/29 | Routing Domain ID<br>が異かる為薩通不可 | CustomerAddress<br>VirtualSubnetID<br>MACAddress<br>ProviderAddress<br>CustomerID<br>Context<br>Rule<br>VMName<br>UseVmMACAddress | : 0.0.0.0<br>: 4378131<br>: 00cafedec0c0<br>: 10.1.1.200<br>: {33FBC914-9770-47E5-A3AC-35CE5A3D170E}<br>: GATEWAY-MANAGED<br>: TranslationMethodEncap<br>:<br>:<br>False | Net      |
| Vextmop<br>Metric<br>RoutingDomainID<br>/irtualSubnetID<br>DestinationPrefix<br>VextHop<br>Metric                                       | : 0.0.0.0<br>: 256<br>: {82B741DB-8D6E-411C-8F01-4747CA91FF42}<br>: 9554512<br>: 0.0.0.0/0<br>: 10.254.254.2<br>: 256<br>: J22EPC014-0770-47E5-A2AC-25CEEA2D170E}                |                                | CustomerAddress<br>VirtualSubnetID<br>MACAddress<br>ProviderAddress<br>CustomerID<br>Context<br>Rule<br>VMName                    | : 192.168.1.103<br>: 12911665<br>: 001dd8b71c04<br>: 10.1.2.101<br>: {33FBC914-9770-47E5-A3AC-35CE5A3D170E}<br>: GATEWAY-MANAGED<br>: TranslationMethodEncap             |          |
| VirtualSubnetID<br>JestinationPrefix<br>NextHop<br>Metric<br>RoutingDomainID<br>VirtualSubnetID<br>DestinationPrefix                    | : 133FBC914-9770-47E5-A3AC-35CE5A3D170E}<br>: 192.168.2.0/24<br>: 0.0.0.0<br>: 256<br>: {33FBC914-9770-47E5-A3AC-35CE5A3D170E}<br>: 12911665<br>: 192.168.1.0/24<br>: 0.0.0.0    |                                | UsevmmALAddress<br>VirtualSubnetID<br>MACAddress<br>ProviderAddress<br>CustomerID<br>Context<br>Rule                              | : Faise<br>: 192.168.2.1<br>: 510845<br>: 0a0a07cb7d01<br>: 169.254.254.254<br>: {33FBC914-9770-47E5-A3AC-35CE5A3D170E}<br>: GATEWAY-MANAGED<br>: TranslationMethodEncap | Sul      |
| Metric                                                                                                    | : 256                                                                                                    |                                | UseVmMACAddress                                                                                                    | : False                                                                                                    |          |

werShell

## twork の Default Gateway

## bnet の Gateway Address

\_ |

## NVGRE での Broadcast の扱い

- Broadcast を利用するアプリケーションを使用しての検証を実施、以下の結果となりました。
  - 同一ホスト上の同一 仮想Networkに接続されている場合は、Broadcast 使用可能。
  - 異なるホスト上の場合は、同一仮想 Network でも Broadcast 使用不可。
- この結果から、同一物理ホスト上の同一仮想 Network 間は NVGRE によるカプセル化は行わ れていない模様です(仮想 Switch で折り返し通信?)
  - 同一物理ホスト上の仮想マシン間の通信で使用される L2 Frame Size を確認したところ、 1518byte でした。
- 異なる物理ホスト上の仮想マシン間の Broadcast 通信に関しては、RFC ドラフトでは、 Multicast を利用して通信可能と記載されています。
  - 但し、以下のようにも記載されています For interoperability reasons, future version of this draft will specify a standard way to map VSID to IP multicast address.
- 異なる物理ホスト上の仮想マシンの ARP は、仮想化フィルタードライバーで代理応答 します。(『Get-NetVirtualizationLookupRecord 』で得られるテーブルに基づいて処理さ れます)

## PowerShellによる手動設定時の課題

- 全物理ホストに対して、 PowerShell による設定を実施する必要がある。
  - PA、CA、Mac Addressの組み合わせを仮想マシン単位で設定する必要あり。
  - 仮想マシン追加の都度、手動にて追加設定する必要あり。
- Live Migration に自動追従できない為、 Migration 後 PowerShell による再設定実施完了 まで仮想マシンは通信不可。
- 物理ホストを再起動すると、その物理ホストに設定されていた Network Virtualization に 関する設定が全て初期化されてしまう。
  - 再起動毎に PowerShell による再設定が必要。

# System Center 2012 **Virtual Machine Manager SP1 Network Virtualization を中心**に

## SC2012 VMM SP1 での Network Virtualization

- SC2012 VMM SP1 からサポート
- VM Networks 単位で Network を論理分割
  - > VM Networks が異なると、 RoutingDomainID が異なる
  - ▶ 異なる VM Networks の場合、同一 Cloud であっても疎通不可
  - 同一の VM Networks に属する VMSubnet であれば、疎通可能
- SC2012 VMM SP1 では、 NVGRE のみサポート
  - CTP2の時は IP Rewrite も使用可能でした(というか、 Default が IP Rewrite )
  - > PowerShell Cmdlet (New-SCVMSubnet)から IP Rewrite を設定する為のオプションが消えました
  - > TechNet Document ※の 2012/12/21 版を確認すると、『 In this release, you can virtualize the IP address of a virtual machine by using Network Virtualization with Generic Routing Encapsulation (NVGRE). 』と記述されています
  - > また、『Not all of the capabilities of network virtualization in Windows Server 2012 are supported in this release. 』とも記述されています
- Static IP で VM を展開する場合は、テンプレートからの展開が必須
  - ▶ 既存 VM を Cloud に参加させ、 Network Virtualization に追加した場合は、 DHCP のみ使用可能

36 % http://technet.microsoft.com/en-us/library/gg671825.aspx#BKMK\_NetworkVirtualization

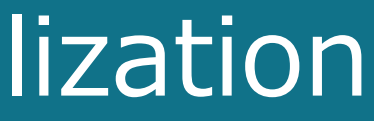
### 具体的な SC2012 VMM SP1 ネットワーク設定

|                                                                           |                              |                                         |                 |                          |         |                                           |                      |                     |                          | . 🙆            |  |  |
|---------------------------------------------------------------------------|------------------------------|-----------------------------------------|-----------------|--------------------------|---------|-------------------------------------------|----------------------|---------------------|--------------------------|----------------|--|--|
| ■<br>ホーム<br>第 IP プールの作成<br>第 MAC プールの作成<br>論理ネットワークの作成<br>2 VIP テンプレートの作成 | 論理スイッチの作成 作成                 | リソースの追加                                 | 低要 ファブリッ        | クのリソース<br>かのリソース<br>弾ホスト | ルマシン    | 2 PowerSh<br>ご ジョブ<br>晴 PRO               | ell<br>位存リソーフ        | スの表示)前              |                          | ^ <b>€</b>     |  |  |
| 作成                                                                        |                              | 追加                                      |                 | 表示                       |         | ウィンドウ                                     | 依存関                  | 目係 肖                | 除 プロ/                    | (ティ            |  |  |
| ファブリック・・・・・・・・・・・・・・・・・・・・・・・・・・・・・・・・・・・・                                | 論理ネットワークと IP プーノ             | <b>↓</b> (3)                            |                 |                          |         |                                           |                      |                     |                          |                |  |  |
| ▲ ▲ ネットワーク                                                                |                              |                                         |                 |                          |         |                                           |                      |                     |                          | م              |  |  |
| 📩 論理ネットワーク                                                                | 名前                           |                                         | サブネット           | 開始アドレス                   | 終了アド    | しス 使                                      | 用可能なアドレス             | DIP で使用可            | 「能… VIP 。                | として使用可…        |  |  |
| 🎬 MAC アドレス プール                                                            | 🖻 👬 DC Switch                |                                         |                 |                          |         |                                           |                      |                     |                          |                |  |  |
| 🔛 ロード バランサー                                                               | 🚟 Provider Addr              | ess_01                                  | 10.1.1.0/24     | 10.1.1.101               | 10.1.1. | .200 97                                   | 7                    | 97                  | 0                        |                |  |  |
| 🗷 VIP テンプレート                                                              | ndr DCSwitch                 |                                         |                 |                          |         |                                           |                      |                     |                          |                |  |  |
|                                                                           |                              | n -1-                                   |                 |                          | -       |                                           |                      |                     |                          |                |  |  |
| <u> </u> 」 ファノリッ                                                          | ' ノ → 論坞                     | 王イツ                                     | トワー             | ンCPA                     | Poc     | コを作                                       | = 方火 📃               |                     |                          |                |  |  |
|                                                                           | くしていた。<br>サービスの作成 バーモ<br>シンの | チャルマクラウドの<br>ン作成・                       | 作成 ホスト グ ループの作成 | WM ネット<br>ワークの作成<br>カラウド |         | (<br>一一一一一一一一一一一一一一一一一一一一一一一一一一一一一一一一一一一一 | 「<br>M サービス VM<br>ま元 | ▲ P<br>ネット<br>ーク 同P | PowerShell<br>ジョブ<br>PRO |                |  |  |
|                                                                           |                              | 1 F.UX                                  |                 |                          | ////    |                                           | 122/15               |                     | 717177                   |                |  |  |
|                                                                           | VM とサーヒス                     |                                         | < VM            | ネットワークと IP フール           | (3)     |                                           |                      |                     |                          |                |  |  |
|                                                                           | 💖 テナント                       |                                         | ÂL              |                          |         |                                           |                      |                     |                          |                |  |  |
|                                                                           | 🔺 🧀 クラウド                     |                                         | 名前              | Ĵ                        |         | •                                         |                      |                     | サブネット                    |                |  |  |
|                                                                           | Cloud                        |                                         |                 | 🚣 Customer Networ        | rk      |                                           |                      |                     |                          |                |  |  |
|                                                                           |                              |                                         |                 | Customer Address Pool_01 |         |                                           |                      |                     |                          | 192.168.1.0/24 |  |  |
|                                                                           |                              | Customer Address Pool_02 192.168.2.0/24 |                 |                          |         |                                           |                      |                     |                          |                |  |  |
|                                                                           | 📔 記憶域                        |                                         | = -             | L DCSwitch               |         |                                           |                      |                     |                          |                |  |  |
|                                                                           | ▲ 🛄 すべてのホスト                  |                                         |                 | L VM Switch              |         | <u>(2)</u>                                | VM ネ                 | ミット                 | <b>9</b> —               | クで(            |  |  |

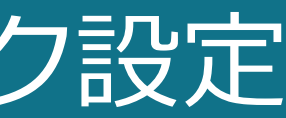

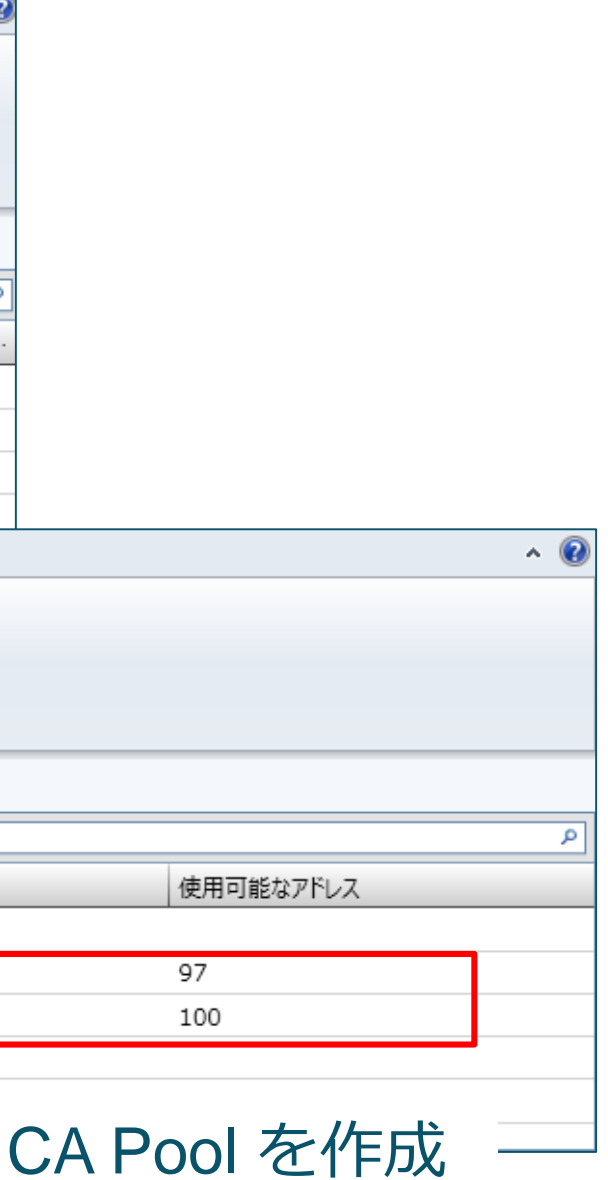

### <u>具体的な SC2012 VMM SP1 ネットワーク設定</u>

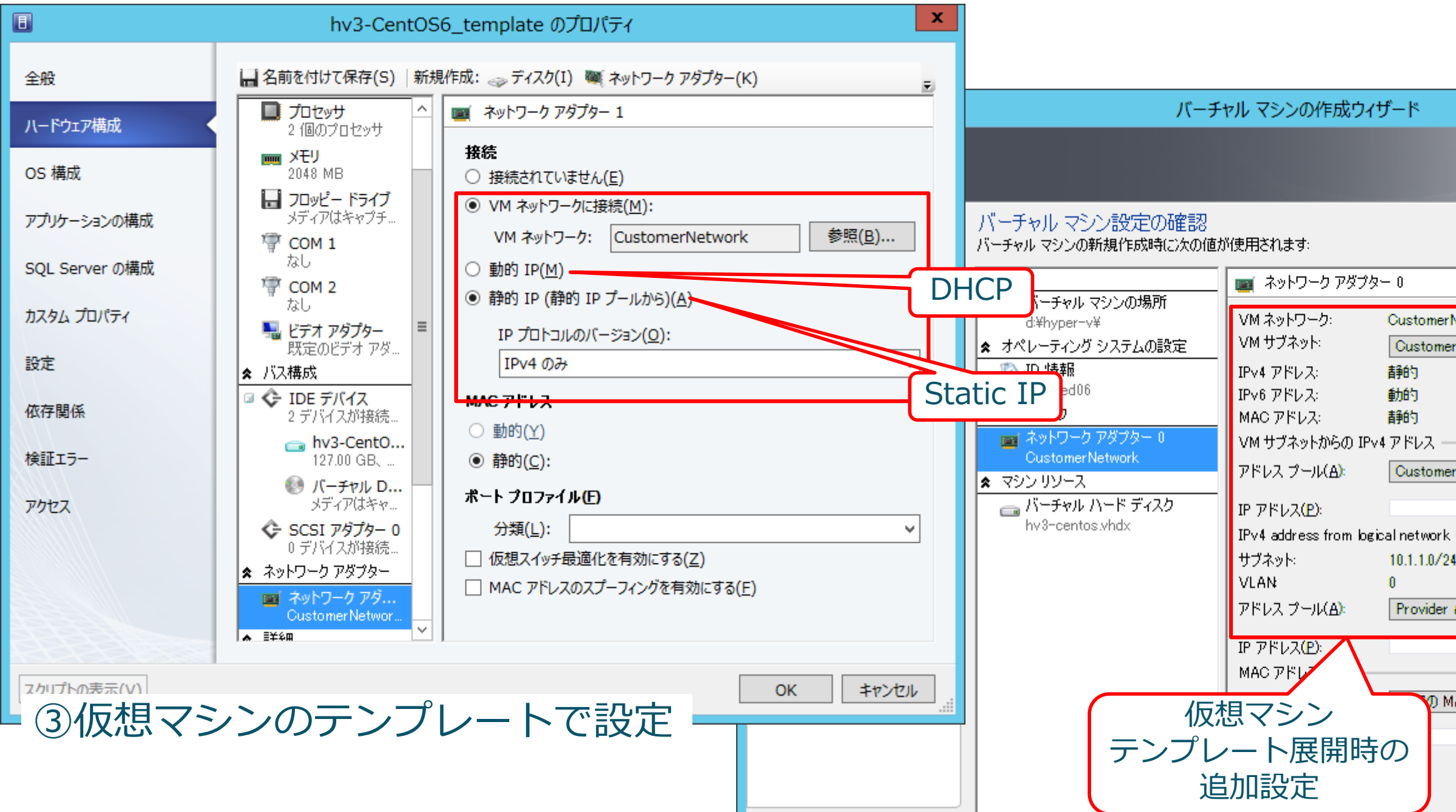

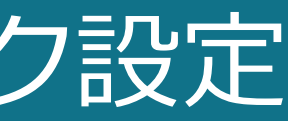

|                                            | ×          |   |
|--------------------------------------------|------------|---|
| CILLAN                                     | 12D        | 5 |
|                                            |            |   |
|                                            |            | - |
|                                            |            |   |
|                                            |            |   |
|                                            |            |   |
| erNetwork                                  |            |   |
| nerNetworkSubnet_01                        | -          |   |
|                                            |            |   |
|                                            |            |   |
|                                            |            |   |
|                                            | _          |   |
| ner Hauress Pool_01 (192.106.1.0/24)       | <u> </u> ⊫ |   |
|                                            |            |   |
| rk                                         |            |   |
| /24                                        |            |   |
| ar Address 01 (10 1 1 101 - 10 1 1 200)    | •          |   |
| Hudess_or (10.11.101 10.11.200)            | <u> </u>   |   |
|                                            |            |   |
|                                            |            |   |
| MAC アドレス プール (00:1D:D8:B7:1C:00 - 00:1D:D8 | • -0=      |   |
|                                            | -0=1       |   |
|                                            | 38         |   |
|                                            | 50         |   |

### VMM SP1における 論理ネットワークと VM ネットワークの関係

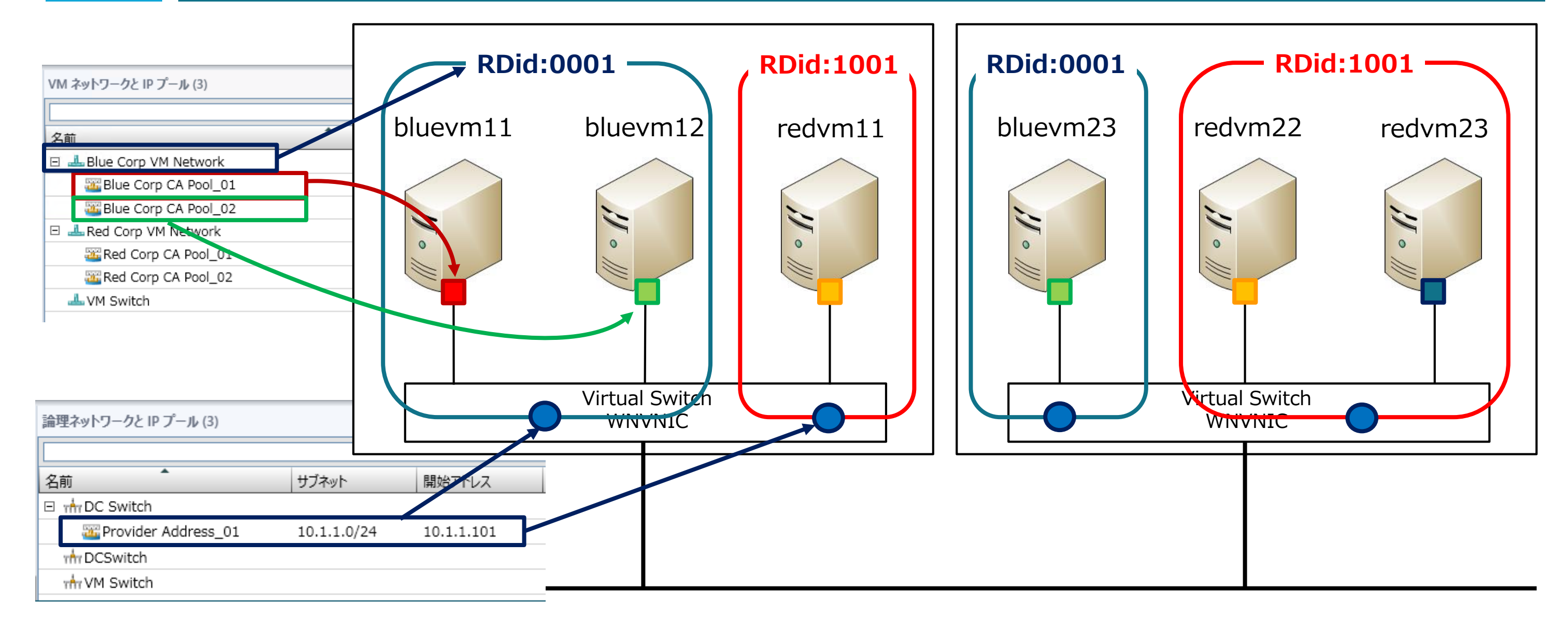

PAは、同一ホスト内であっても、Routing Domain ID単位で個別にアサインされる。

### <u>SC2012 VMM SP1 での DHCP 実装</u>

- SC2012 VMM SP1 からサポート
- DHCP Extensions (Filter Driver )にて実装。従って、 Windows Server 2012 のみ対応
- 仮想マシンからの DHCP Discover を DHCP Extensions がフックし、SC2012 VMMと 連携して IP Address を割り当てる模様
  - > DHCP Server  $\mathcal{O}$  Address ( $\sharp \ 10.0.0.1 \ J$ ) と表示される
  - ➢ IP Pool で設定した IP Address / DNS Server Address などが DHCP のよう に割り当て可能
  - ▶ 一度設定された IP Address は、 Release / Renew しても同じ Address が 割り当てられる模様だが、 VM Subnet の 設定を変更すると異なる IP Address が 割り当てられ、条件を精査する必要あり

| ■管理者: コマンド プロンプト×                                       |
|---------------------------------------------------------|
| ホスト名                                                    |
| イーサネット アダプター ローカル エリア接続:                                |
| 接続固有の DNS サフィックス :<br>説明 Microsoft Hyper-V ネットワーク アダプター |
| 物理アドレス                                                  |
|                                                         |

### SC2012 VMM SP1 での DHCP 実装

|              | 201212       | 13_dh        | cp.pcap    | ong [Wi         | ireshark        | 1.8.2 (S          | VN Rev     | v 4452 | 0 from         | /trun          | k-1.8)]           |            |        |       |       |     |            |        |      |          |
|--------------|--------------|--------------|------------|-----------------|-----------------|-------------------|------------|--------|----------------|----------------|-------------------|------------|--------|-------|-------|-----|------------|--------|------|----------|
| <u>F</u> ile | <u>E</u> dit | <u>V</u> iew | <u>G</u> o | <u>C</u> apture | <u>A</u> nalyze | <u>S</u> tatistic | s Tel      | ephony | <u>y T</u> ool | ls <u>I</u> nt | ernals <u>H</u> e | elp        |        |       |       |     |            |        |      |          |
|              | ë (          | M 🕅          | <b></b>    |                 | * 2             | 8                 | <b>)</b> 🗢 | ۵      | ې 🔇            | ⊉              |                   | Ð,         | 0,0    | ++    | N.    | Y   | <b>R</b> % | \$   🛱 |      |          |
| Filt         | er:          |              |            |                 |                 |                   |            |        |                | -              | Expressio         | <b>n</b> C | lear A | pply  | Save  |     |            |        |      |          |
| No.          | 1            | Time         |            | Source          |                 |                   | Destin     | ation  |                |                | Protocol          | Length     | Info   |       |       |     |            |        |      |          |
|              | 17 2         | 264.70       | 04673      | 0.0.0.          | 0               |                   | 255.2      | 255.2  | 55.25          | 5              | DHCP              | 342        | 2 DHCP | Disc  | cover | ' - | Transa     | action | ID   | 0xecb0e2 |
|              | 18           | 264.7        | 13182      | 10.0.0          | .1              |                   | 192.1      | L68.1  | 00.10          | 2              | DHCP              | 32         | 8 DHCP | offe  | er    | -   | Transa     | action | ID   | 0xecb0e2 |
|              | 19 3         | 264.73       | 13607      | 0.0.0.          | 0               |                   | 255.2      | 255.2  | 55.25          | 5              | DHCP              | 35         | B DHCP | Requ  | uest  | -   | Transa     | action | ID   | 0xecb0e2 |
| <b></b>      | 20           | 264.7        | 14044      | 10.0.0          | .1              |                   | 192.1      | 168.1  | 00.10          | 2              | DHCP              | 32         | 8 DHCP | ACK   |       | -   | Transa     | action | ID   | 0xecb0e2 |
| <.           |              |              |            |                 |                 |                   |            |        |                |                |                   | 11         |        |       |       |     | _          |        |      |          |
| ÷ F          | rame         | 18: 3        | 328 by     | /tes on         | n wire          | (2624 8           | its)       | , 328  | byte           | s ca           | otured (          | 2624       | bits)  | on i  | inter | fac | e 0        |        |      |          |
|              | Ethern       | net II       | I, Sro     | :: 12:3         | 84:56:7         | 8:90:al           | ) (12      | :34:5  | 6:78:          | 90:al          | b), Dst:          | Micr       | osof_  | 01:10 | e:04  | (00 | :15:50     | 1:01:1 | e:04 | )        |
|              | E Dest       | tinat        | ion: N     | <u>Aicroso</u>  | of 01:1         | e:04 ((           | 0:15       | :5d:0  | 1:1e:          | 04)            |                   |            |        |       |       |     |            |        |      |          |
| 6            | 🗉 Sour       | ce: 1        | L2:34      | :56:78:         | 90:ab           | (12:34)           | 56:78      | 8:90:  | ab)            |                |                   |            |        |       |       |     |            |        |      |          |
|              | туре         | 2: IP        | (0x08      | 300             |                 |                   |            |        | 10.0           | 0 4 V          |                   | 00.44      |        | 100   | (1.00 |     |            | 102)   |      |          |
|              | Interi       | net Pr       |            | ers             | 510h 4,         | Src: 1            | 10.0.0     | 0.1 (  | 10.0.          | 0.1)           | , DST: 1          | .92.10     | 8.100  | .102  | (192  | .10 | 8.100.     | 102)   |      |          |
|              | Sootsi       | tran I       |            | 0001            | , src           | POLL. I           | Jooch      | 5 (0/  | ) The second   | LPOI           | L. DOOL           | pc (c      | (0)    |       |       |     |            |        |      |          |
|              | 500131       |              |            |                 |                 |                   |            |        |                |                |                   |            |        |       |       |     |            |        |      |          |
|              |              |              |            |                 |                 |                   |            |        |                |                |                   |            |        |       |       |     |            |        |      |          |
| _            |              |              |            |                 |                 |                   |            |        |                | $\bigcap$      | Net               | vor        | k 内    | 1(77  | 存存    | F۱  | ない         | ,      |      |          |
| (;           | 存在           |              | えな         | UN M            | IAC /           | Addr              | ess        |        |                |                |                   | T          | ΡΔ     | ddr   | DCC   |     |            |        |      |          |
|              |              | /            |            |                 |                 |                   |            |        |                |                |                   | 1          |        | uui   | 030   | ر   |            |        | J    |          |

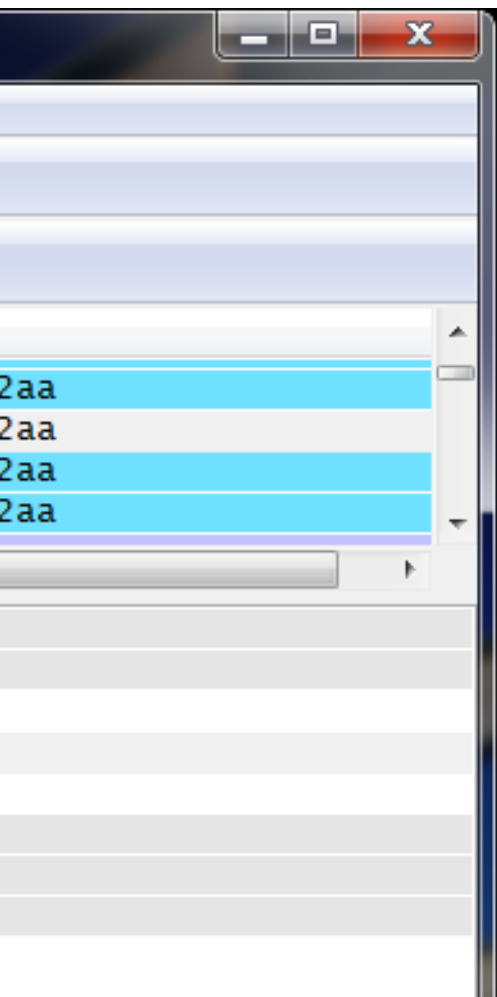

### 複数サブネット構成の VM ネットワークの注意点

• 一つの VM ネットワーク内に複数のサブネットを構成した場合、サブネット間の Routing は仮想スイッチが実施します。

| VM ネットワークと IP プール (3)    |                |           |   |  |  |  |
|--------------------------|----------------|-----------|---|--|--|--|
|                          |                |           | ٩ |  |  |  |
| 名前                       | サブネット          | 使用可能なアドレス |   |  |  |  |
| Lustomer Network         |                |           |   |  |  |  |
| Customer Address Pool_01 | 192.168.1.0/24 | 97        |   |  |  |  |
| Customer Address Pool_02 | 192.168.2.0/24 | 100       |   |  |  |  |
| LCSwitch                 |                |           |   |  |  |  |
| 📥 VM Switch              |                |           |   |  |  |  |
|                          |                |           |   |  |  |  |

- この場合、各サブネットの Gateway Address は SC2012 VMM が自動的に作成し、 各サブネットの Host Address 『1』が使用されます
  - 上記例の場合『192.168.1.1』『192.168.2.1』が Gateway の Address になります
  - 自動割り当ての為、変更不可
- 既存環境を移行する場合には、注意が必要

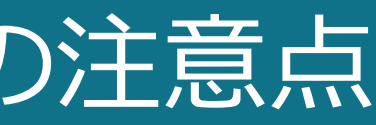

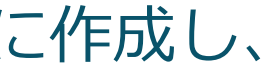

### 複数サブネット構成の VM ネットワークの注意点

| 管理者: Windows PowerShell                                                                                                    |                                                                                                    |
|----------------------------------------------------------------------------------------------------|----------------------------------------------------------------------------------------------------|
| Windows PowerShell<br>Copyright (C) 2012 Microsoft Corporation. All rights reserved.<br>PS C:¥Users¥administrator.DOB1> Get-NetVirtualizationCustomerRoute                                                                                                    | △<br>管理者: Windows P<br>PS C:¥Users¥administrator.DOB1> Get-NetVirtualizationLookupRecord                                                                                                    |
| RoutingDomainID : {D0CFFFE5-3A24-48DE-BC19-D99E071082FA}<br>VirtualSubnetID : 1122534<br>DestinationPrefix : 192.168.10.0/24<br>NextHop : 0.0.0.0<br>Metric : 0<br>RoutingDomainID : {D0CFFFE5-3A24-48DE-BC19-D99E071082FA}<br>VirtualSubnetID : 7696957<br>DestinationPrefix : 192.168.1.0/24<br>NextHop : 0.0.0.0<br>Metric : 0 | CustomerAddress : 192.168.10.51<br>VirtualSubnetID : 1122534<br>MACAddress : 001dd8b71c01<br>ProviderAddress : 10.1.1.54<br>CustomerID : {D0CFFFE5-3A24-48DE-BC19-D99E071082FA}<br>Context : SCVMM-MANAGED<br>Rule : TranslationMethodEncap<br>VMName : hv3-red02<br>UseVmMACAddress : False<br>CustomerAddress : 192.168.10.1<br>VirtualSubnetID : 1122534 |
| PS C:¥Users¥administrator.DOB1> _                                                                                                    | MACAddress : 005056000000<br>ProviderAddress : 1.1.1.1<br>CustomerID : {D0CFFFE5-3A24-48DE-BC19-D99E071082FA}<br>Context : SCVMM-MANAGED<br>Rule : TranslationMethodEncap<br>VMName : GW<br>UseVmMACAddress : False                                                                                                    |
|                                                                                                    | CustomerAddress : 192.168.1.54<br>VirtualSubnetID : 7696957<br>MACAddress : 001dd8b71c00<br>ProviderAddress : 10.1.1.55<br>CustomerID : {D0CFFFE5-3A24-48DE-BC19-D99E071082FA}                                                                                                    |

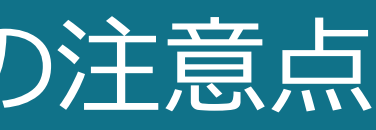

### owerShell

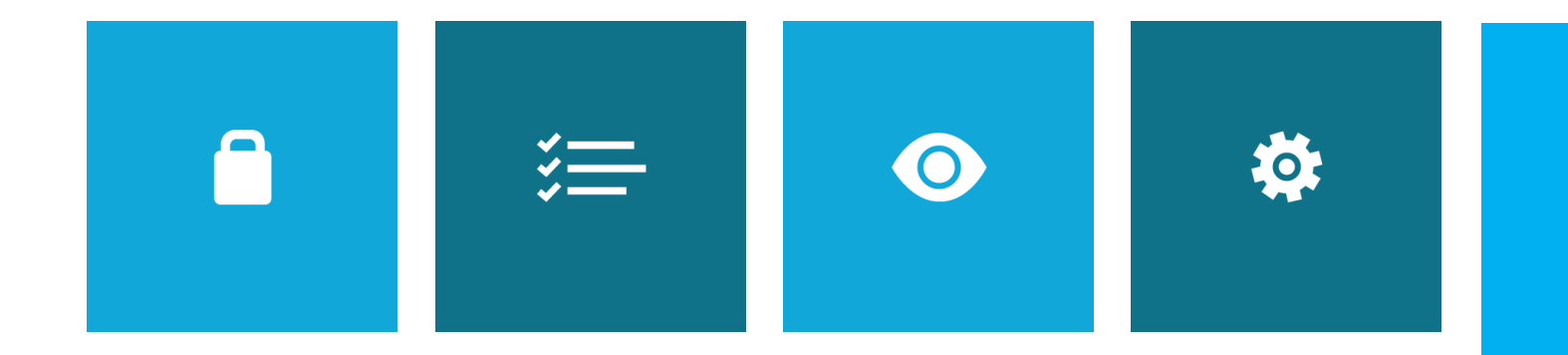

# Network Virtualization with SC2012 VMM SP1

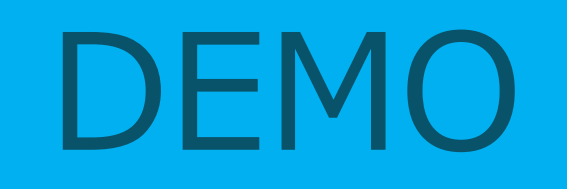

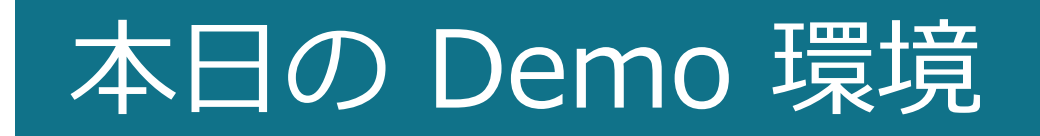

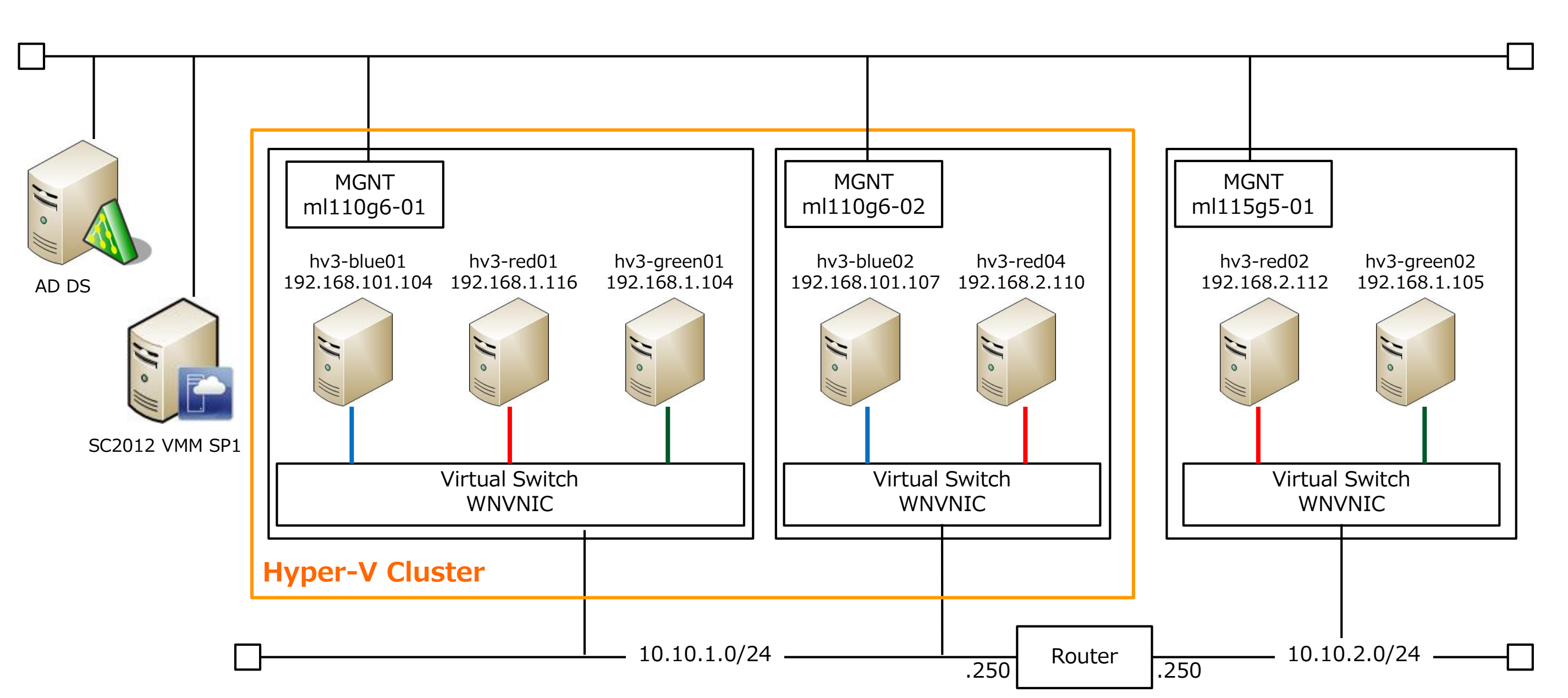

### **Network Virtualization Gateway**

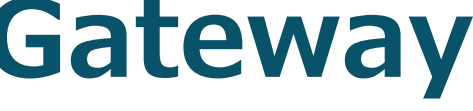

### Network Virtualization Gateway

- 仮想 Network と物理 Network の接続点
- NVGRE のカプセリング処理と、物理 Network への Routing を実施
  - > VPN Gateway や NAT Router として動作
- Gateway がいないと、仮想 Network は独立した Network として動かざるを得ないので、 Network Virtualization を考える上で Gateway は非常に重要なコンポーネント

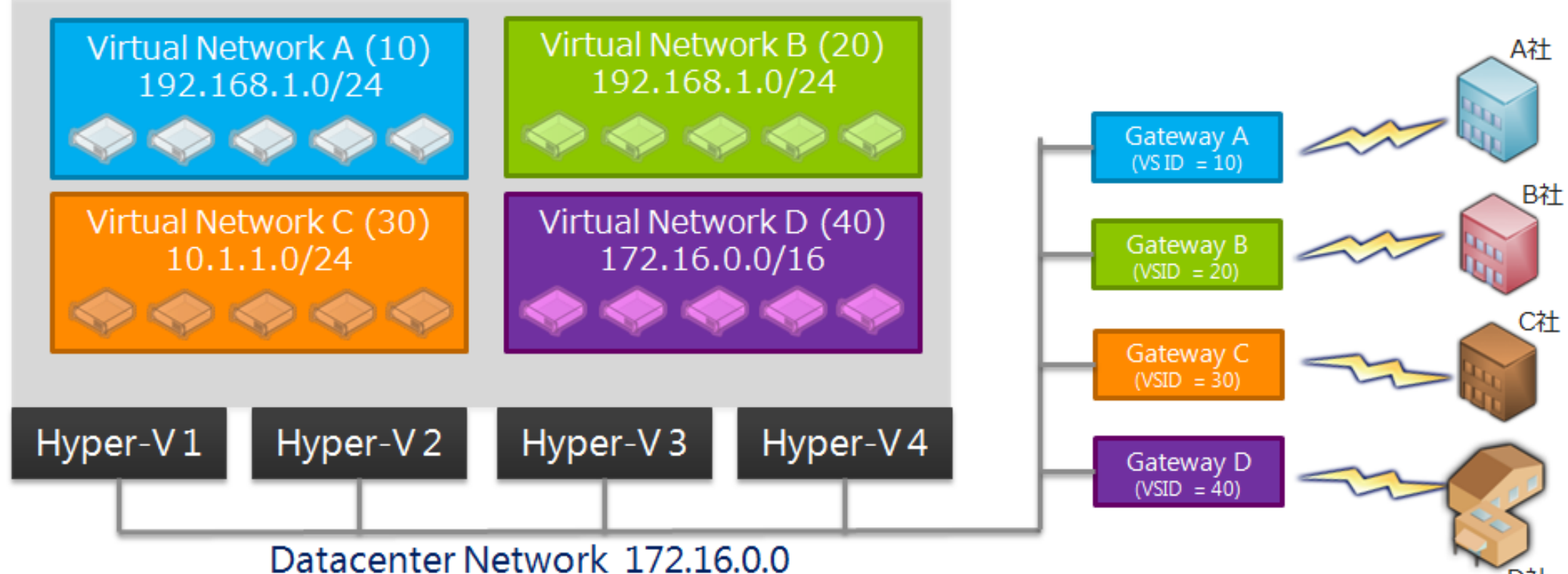

# Network Virtualization Gateway と SC2012 VMM

- SC2012 VMM での Network Virtualization では、Gateway は『Gateway Provider 』 とのセットで実装される。
- 『Gateway Provider』は SC2012 VMM Serverに導入され、SC2012 VMM と連携して、 Gateway に対して必要な設定(VSID や Customer Address / Provider Address、 VM Network の Routing Table 等)を送信/設定を実施
  - ➢ Provider は、 Gateway のベンダーから提供
  - ➢ Provider は SC2012 VMM に導入し、 VM Subnet のプロパティー内で設定
- Gateway 用として、単純に 2 Ethernet な仮想マシンを準備/接続しても、SC2012 VMM からはその仮想マシンが『Gateway 用の仮想マシン』として認識できない為、使用不可
  - ➢ Gateway (Software 実装/Hardware 実装を問わず)を SC2012 VMM に認識させる為に、 『Gateway Provider』が必要
- 3<sup>rd</sup> Party から提供予定。

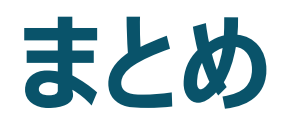

まとめ

- Network Virtualization は非常に便利な機能です。
- Private Cloud 等、 multi-tenant を意識した設計をする場合には、お勧め機能の一つです。 → 事業部単位や子会社単位で基盤を提供し、論理的には異なる Network としたい、等々
- NVGREでは Packetの Fragment が発生しますが、特定条件だと発生しません。 アプリケーションの動作確認の際は、発生条件に注意して確認してください。 また、アプリケーションでUDPを使用している場合には、特に注意が必要です。
- Provider Network (Address) 設計は、若干のコツがいる模様です。
- 対応製品の情報は、この後!

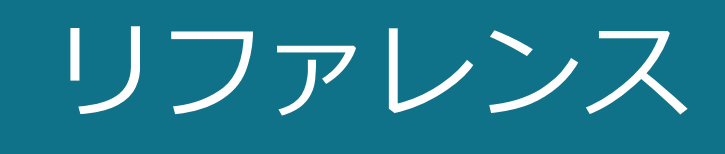

NVGRE draft RFC http://tools.ietf.org/html/draft-sridharan-virtualization-nvgre-02

Hyper-V ネットワーク仮想化の概要 http://technet.microsoft.com/ja-jp/library/jj134230.aspx

Simple Hyper-V Network Virtualization Demo http://gallery.technet.microsoft.com/scriptcenter/Simple-Hyper-V-Network-d3efb3b8

Simple Hyper-V Network Virtualization Script with Gateway http://gallery.technet.microsoft.com/scriptcenter/Simple-Hyper-V-Network-6928e91b

Microsoft System Center Virtual Machine Manager 2012 ファーストルック ステップバイステップ ガイド http://technet.microsoft.com/ja-jp/virtualization/hh529164

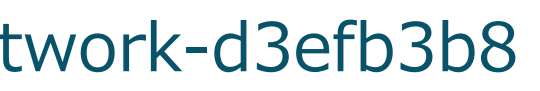

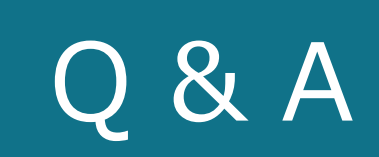

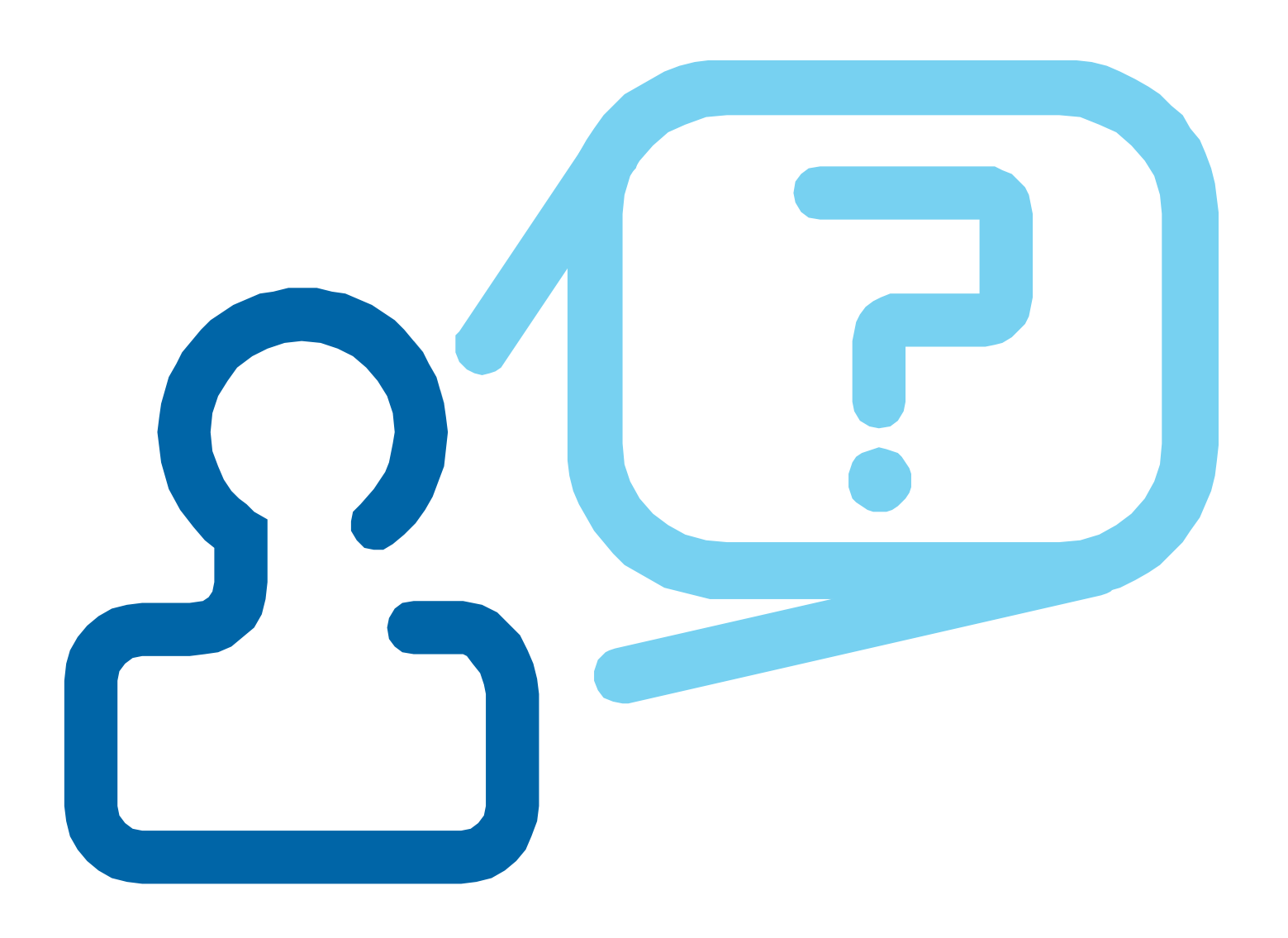

### Appendix A : IP Rewrite とは?(軽く)

### IP Rewrite のポイント

データセンター内 IP Address と仮想マシン IP Address の1対1 NAT

- ▶ ペイロード含め、一切の変更を行わずに、 MAC Address / IP Address を書き換え
- ▶ カプセル化を行わない為、パケットオーバーヘッドは一切なし
- ▶ TCP オフロード等の H/W 支援機能がフル活用可能
- Network 経路上での等コストマルチパス (ECMP) バランシングも、ネットワーク機器の 設定を変更する事なく動作可能
- アクセススイッチ( Hyper-V 仮想スイッチ)で NAT 処理を行う為、仮想マシンは 仮想ネットワークを全く意識しない

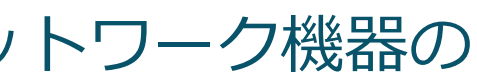

# IP Rewrite パケットキャプチャ: Guest OS

| hv3                   | -blue01.p        | ocapng          | [Wiresha       | ark 1.6.1       | I (SVN         | Rev 3          | 8096 from         | n /trun | k-1.6       | 5)]                | -                |           | -       | -            | -     | -     | -     | _       |                   | _ |
|-----------------------|------------------|-----------------|----------------|-----------------|----------------|----------------|-------------------|---------|-------------|--------------------|------------------|-----------|---------|--------------|-------|-------|-------|---------|-------------------|---|
| <u>F</u> ile <u>E</u> | <u>dit V</u> iev | v <u>G</u> o    | <u>Capture</u> | <u>A</u> nalyze | <u>S</u> tatis | tics .         | Telephon <u>y</u> | Tools   | Int         | ternals <u>H</u>   | <u>H</u> elp     |           |         |              |       |       |       |         |                   |   |
|                       | i @i 0           | 1               | E 🖥            | * 2             | 8              | Q, (           | 🗢 🛸 🗲             | • •     | ₽           |                    | ] ( <del>(</del> | Q (       | 0, 🖭    | - M          |       | 8 %   |       |         |                   |   |
| Filter:               |                  |                 |                |                 |                |                |                   |         | •           | Express            | ion              | Clear     | Apply   |              |       |       |       |         |                   |   |
|                       | Time             | S               | ource          |                 | D              | )estina        | ation             |         | Pro         | otocol L           | ength            | Info      |         |              |       |       |       |         |                   |   |
| 57                    | 11.0550          | 01801           | 92.168.1       | .101            | 1              | 92.1           | 68.1.10           | 2       | SM          | мв2                | 182              | TreeC     | onnect  | Re           | quest | Tree  | : \\1 | .92.168 | .1.102\test_share |   |
| •                     |                  |                 |                |                 |                |                |                   |         |             |                    |                  |           |         |              |       |       |       |         |                   |   |
| ⊕ Fra                 | ame 57:          | 182 I           | bytes on       | wire            | (1456          | bits           | 5), 182           | bytes   | cap         | ptured             | (1450            | 5 bits    | )       |              | (00   |       |       |         |                   |   |
| Etr                   | ernet :          | II, Su<br>Proto | rc: Micr       | ion 4           | 1:14:0<br>Src: | 192            | 168 1 1           | 1:01:1  | 92.1        | 4), Dst<br>168 1 1 | 01)              | DST       | 192.16  | 2:04<br>58.1 | (00:  | (192  | 168.1 | Le:04)  |                   |   |
|                       | /ersion          | : 4<br>lengt    | h: 20 by       | tes             | 510.           | 152.           | 100.1.1           | .01 (1  |             | 100.1.1            | .01),            | 050.      | 152.10  |              | . 102 | (1)2. | 100.1 |         |                   |   |
|                       | oiffere          | ntiat           | ed Servi       | ces Fi          | eld: (         | 0x00           | (DSCP (           | )x00:   | Defa        | ault; E            | CN: (            | 0x00:     | Not-EC  | т (          | NOT E | CN-Ca | pable | e Trans | port))            |   |
| 1                     | otal Le          | ength           | : 168          | Fb (01          | 、<br>、         |                |                   |         |             |                    |                  |           |         |              |       |       |       |         |                   |   |
|                       | laas: (          | Dx02            | (Don't F       | radmen          | .)<br>nt)      |                |                   |         |             |                    |                  |           |         |              |       |       |       |         |                   |   |
| F                     | ragment          | t off:          | set: 0         | . aginan        | ,              |                |                   |         |             |                    |                  |           |         |              |       |       |       |         |                   |   |
| ר                     | ime to           | live            | : 128          |                 |                |                |                   |         |             |                    |                  |           |         |              |       |       |       |         |                   |   |
| E E                   | rotoco           | 1: тсі          | P (6)          |                 |                |                |                   |         |             |                    |                  |           |         |              |       |       |       |         |                   |   |
| <b>∃ ∎</b>            | leader (         | check:          | 5um: 0x0       | 000 [1          | ncorr          | ect,           | should            | be 0x   | 75d9        | 9 (mayt            | be cau           | used b    | y "IP   | che          | cksum | otti  | oad"? | ?)]     |                   |   |
|                       | estinat          | tion:           | 192.168        | 1,102           | (192           | 168            | 1,102)            |         |             |                    |                  |           |         |              |       |       |       |         |                   |   |
| E Tra                 | insmiss          | ion C           | ontrol P       | rotoco          | 1, Sr          | c Por          | t: 491            | 57 (49  | 157)        | ), Dst             | Port             | : micr    | osoft-  | -ds          | (445) | , Seq | : 390 | )2, Ack | : 3942, Len: 128  |   |
| 5                     | Source p         | port:           | 49157 (        | 49157)          | )              |                |                   |         |             |                    |                  |           |         |              |       |       |       |         |                   |   |
|                       | estinat          | tion            | port: mi       | crosof          | t-ds           | (445)          | )                 |         |             |                    |                  |           |         |              |       |       |       |         |                   |   |
|                       | Stream           | 1nde            | X: 1]          |                 | nolat.         | ivo (          | - oguope          | numb    | (ap)        |                    |                  |           |         |              |       |       |       |         |                   |   |
|                       | Next s           | e num<br>equen  | ce numbe       | r: 403          | reiac<br>10    | rve :<br>(rel: | ative se          | e numb  | er)<br>e ni | umber)]            | 1                |           |         |              |       |       |       |         |                   |   |
|                       | cknowl           | edaem           | ent numb       | er: 39          | 42             | (re]           | lative a          | ick nu  | mber        | r)                 |                  |           |         |              |       |       |       |         |                   |   |
| H F                   | leader '         | lengtl          | h: 20 by       | tes             |                |                |                   |         |             |                    |                  |           |         |              |       |       |       |         |                   |   |
| E F                   | lags: (          | 0x18            | (PSH, AC       | к)              |                |                |                   |         |             |                    |                  |           |         |              |       |       |       |         |                   |   |
| <u> </u>              | indow_s          | size            | value: 5       | 12              |                |                |                   |         |             |                    |                  |           |         |              |       |       |       |         |                   |   |
| 0020                  | 01 66            | c0 05           | 01 bd 9        | 9f 12           | 65 d1          | . 86           | e5 40 a           | 7 50    | 18          | .f                 | e                | @.        | Ρ.      |              |       |       |       |         |                   |   |
| 0030                  | 02 00            | 84 b6           |                | 00 00           | 00 70          | fe             | 53 4d 4           | 2 40    | 00          |                    |                  | .SMB      | a.      |              |       |       |       |         |                   |   |
| 0050                  | 00 00            | 15 00           |                | 00 00           | 00 00          | ) ff           | fe 00 0           | 0 00    | 00          |                    |                  |           |         |              |       |       |       |         |                   |   |
| 0060                  | 00 00            | 01 00           | 00 00 00       | 00 04           | 00 00          | 00 (           | 00 00 0           | 0 00    | 00          |                    |                  | • • • • • |         |              |       |       |       |         |                   |   |
|                       |                  | Control         | Drotocol (     |                 | buter.         | Dack           | oto: 162 D        |         | 162         | Markode            | 0.1.024          | timer 0   |         |              |       |       |       |         | Drofile: Dofuit   |   |
|                       | nsmission        | Control         |                | .cp), 20        | bytes          | Раск           | ets: 163 D        | spiayeo | : 103       | marked:            | 0 0000           | ume: u    | .00.060 |              |       |       |       |         | Profile: Default  |   |

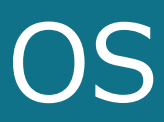

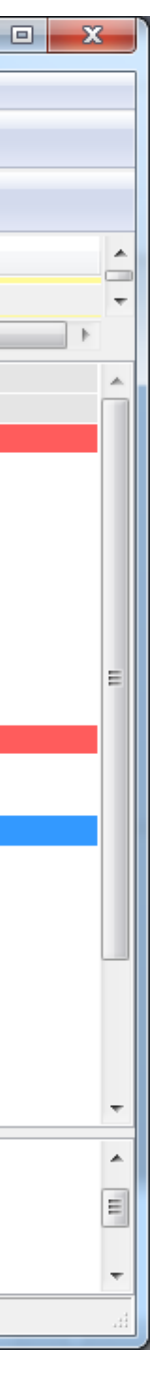

# IP Rewrite パケットキャプチャ: Network

| M ml110g6-01_20120918.pcap [Wireshark 1.6.1 (SVN Rev 38096 from /trunk-1.6)]                                                                                                    |
|----------------------------------------------------------------------------------------------------|
| <u>F</u> ile <u>E</u> dit <u>V</u> iew <u>G</u> o <u>C</u> apture <u>A</u> nalyze <u>S</u> tatistics Telephony <u>T</u> ools <u>I</u> nternals <u>H</u> elp                                                                                                    |
| IIIIII IIIIIIIIIIIIIIIIIIIIIIIIIIIIII                                                                                                    |
| Filter: Expression Clear Apply                                                                                                    |
| No. Time Source Destination Protocol Length Info                                                                                                    |
| 73 59.993050 10.1.1.20 10.1.1.30 SMB2 182 TreeConnect Request Tree: \\192.168.1.102\test_share                                                                                                    |
|                                                                                                    |
| B Frame 73: 182 bytes on wire (1456 bits), 182 bytes captured (1456 bits) B Ethernet II, Src: IntelCor:cd (00:1b:21::cd), Dst: IntelCor:d3 (00:1b:21::d3) □ Internet Protocol Version 4, Src: 10.1.1.20 (10.1.1.20), Dst: 10.1.1.30 (10.1.1.30) Version: 4 Header length: 20 bytes |
| B Differentiated Services Field: 0x00 (DSCP 0x00: Default; ECN: 0x00: Not-ECT (Not ECN-Capable Transport))     Total Length: 168     Identification: 0x005b (91)     Flags: 0x02 (Don't Fragment)     Fragment offset: 0                                                           |
| Time to live: 128<br>Protocol: TCP (6)                                                                                                    |
| Header checksum: 0xe3c1 [correct]                                                                                                    |
| Source: 10.1.1.20 (10.1.1.20) Destination: 10.1.1.30 (10.1.1.30)                                                                                                    |
| ■ Transmission Control Protocol, Src Port: 49157 (49157), Dst Port: microsoft-ds (445), Seq: 3902, Ack: 3942, Len: 128                                                                                                    |
| Source port: 49157 (49157)                                                                                                    |
| Destination port: microsoft-ds (445)<br>[Stream index: 2]                                                                                                    |
| Sequence number: 3902 (relative sequence number)                                                                                                    |
| [Next sequence number: 4030 (relative sequence number)]                                                                                                    |
| Acknowledgement number: 3942 (relative ack number)<br>Header length: 20 bytes                                                                                                    |
| In Flags: 0x18 (PSH, ACK)                                                                                                    |
| Window size value: 512                                                                                                    |
| 0000 00 1b 21 d3 00 1b 21 cd 08 00 45 00!E.<br>0010 00 a8 00 5b 40 00 80 06 e3 c1 0a 01 01 14 0a 01[@                                                                                                    |
| 0020 01 1e c0 05 01 bd 9f 12 65 d1 86 e5 40 a7 50 18e@.P.<br>0030 02 00 0d c8 00 00 00 00 7c fe 53 4d 42 40 00                                                                                                    |
| 0050 00 00 15 00 00 00 00 00 00 ff fe 00 00 00 00                                                                                                    |
| Transmission Control Protocol (tcp), 20 bytes Packets: 184 Displayed: 184 Marked: 0 Load time: 0:00.000 Profile: Default                                                                                                    |

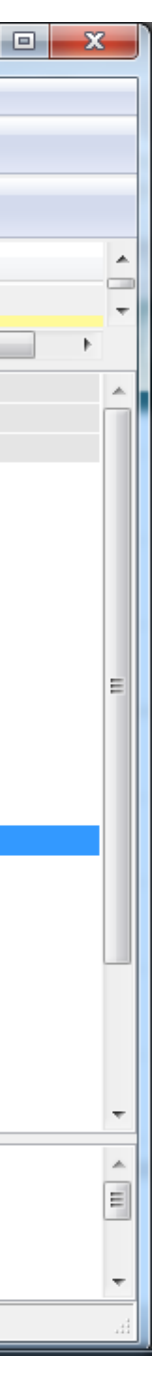

### Appendix B : Network Virtualization の PowerShell での実装例

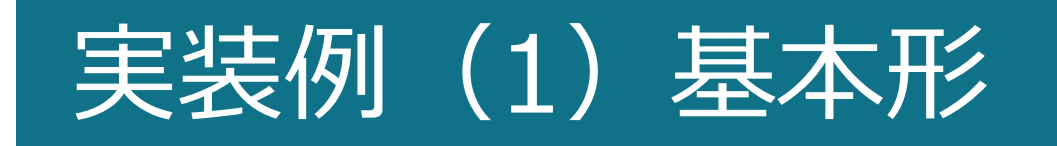

### 2 台の物理ホスト上に配置された、2 台の仮想マシンで Network Virtualization を実装。 トンネル方式は NVGRE 。

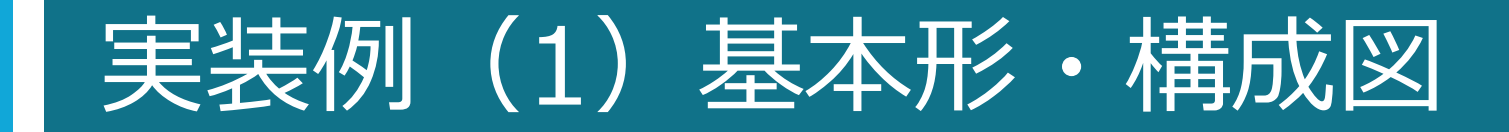

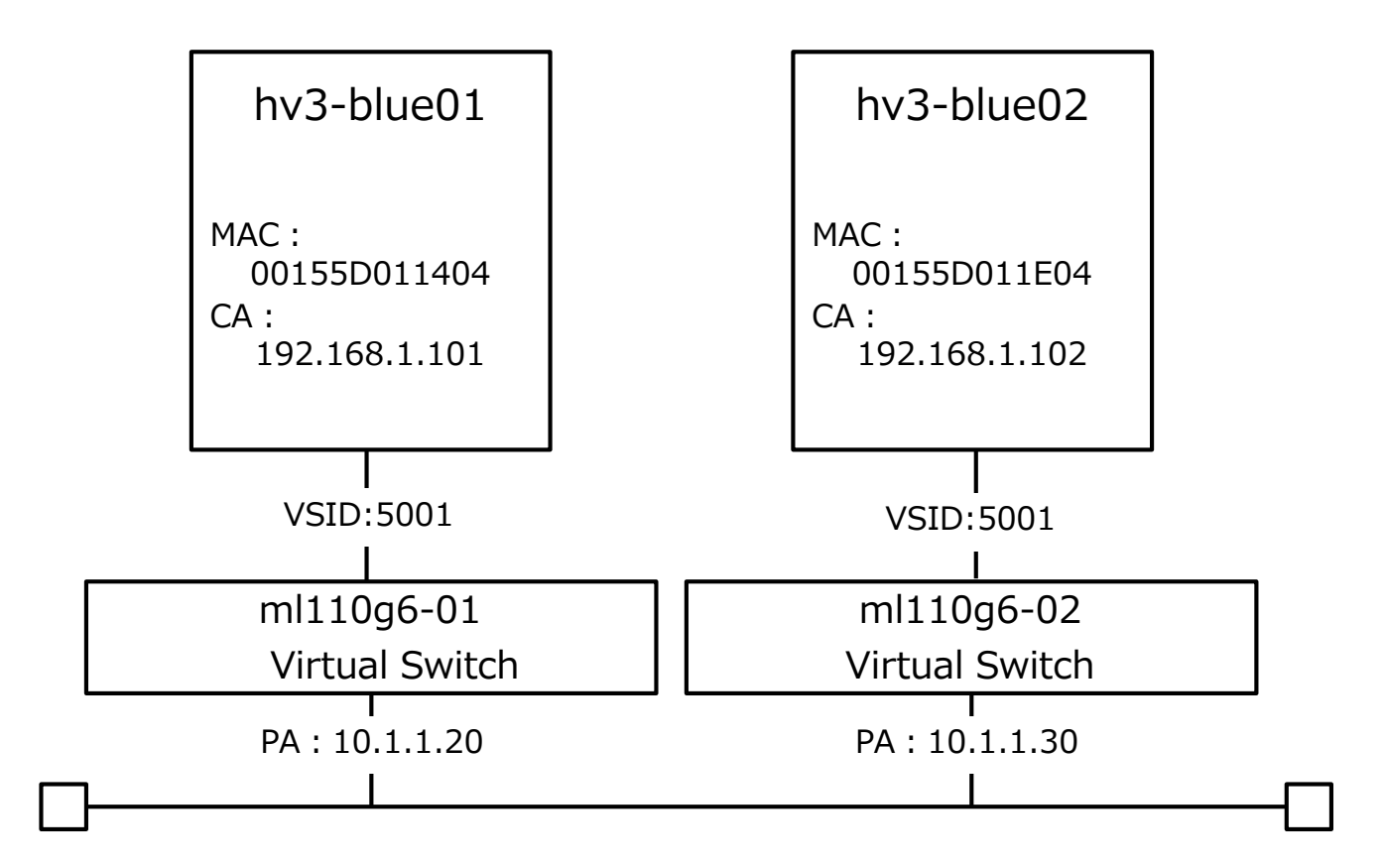

### 実装例(1) 基本形・PowerShell

New-NetVirtualizationLookupRecord -VirtualSubnetID "5001" -CustomerAddress "192.168.1.101" -ProviderAddress "10.1.1.20" -MACAddress "00155D011404" -Rule "TranslationMethodEncap" -CimSession "ml110g6-01"

New-NetVirtualizationLookupRecord -VirtualSubnetID "5001" -CustomerAddress "192.168.1.102" -ProviderAddress "10.1.1.30" -MACAddress "00155D011E04" -Rule "TranslationMethodEncap" -CimSession "ml110g6-01"

New-NetVirtualizationLookupRecord -VirtualSubnetID "5001" -CustomerAddress "192.168.1.101" -ProviderAddress "10.1.1.20" -MACAddress "00155D011404" -Rule "TranslationMethodEncap" -CimSession "ml110g6-02" New-NetVirtualizationLookupRecord -VirtualSubnetID "5001" -CustomerAddress "192.168.1.102" -ProviderAddress "10.1.1.30" -MACAddress "00155D011E04" -Rule "TranslationMethodEncap" -CimSession "ml110g6-02"

New-NetVirtualizationCustomerRoute -RoutingDomainID "{1111111-2222-3333-4444-000000005001}" -VirtualSubnetID "5001" -DestinationPrefix "192.168.1.0/24" -NextHop "0.0.0.0" -Metric 255 -CimSession "ml110a6-01"

New-NetVirtualizationCustomerRoute -RoutingDomainID "{1111111-2222-3333-4444-000000005001}" -VirtualSubnetID "5001" -DestinationPrefix "192.168.1.0/24" -NextHop "0.0.0.0" -Metric 255 -CimSession "ml110g6-02"

\$cred = Get-Credential "dob1¥administrator" **\$WNVNIC = "WNVNIC"** 

\$iface = Get-NetAdapter \$WNVNIC -CimSession "ml110g6-01" New-NetVirtualizationProviderAddress - InterfaceIndex \$iface.InterfaceIndex - ProviderAddress "10.1.1.20" - PrefixLength 24 - CimSession "ml110g6-01"

Invoke-Command -ComputerName "ml110g6-01" -Credential \$cred { Get-VMNetworkAdapter "hv3-blue01" | where {\$ .MacAddress -eq "00155D011404"} | Set-VMNetworkAdapter -VirtualSubnetID 5001;

\$iface = Get-NetAdapter \$WNVNIC -CimSession "ml110g6-02" New-NetVirtualizationProviderAddress -InterfaceIndex \$iface.InterfaceIndex -ProviderAddress "10.1.1.30" -PrefixLength 24 -CimSession "ml110g6-02"

Invoke-Command -ComputerName "ml110g6-12" -Credential \$cred { Get-VMNetworkAdapter "hv3-blue02" | where {\$\_.MacAddress -eq "00155D011E04"} | Set-VMNetworkAdapter -VirtualSubnetID 5001;

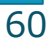

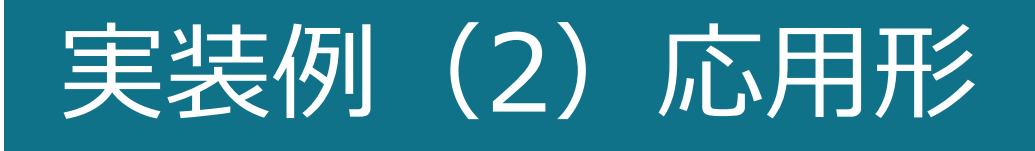

3 台の物理ホスト上に配置された、3 台の仮想マシンで Network Virtualization を実装。 仮想マシン 2 台は Windows Server、もう 1 台は Software Router。 Software Router 経由で Internet と通信可能。 Software Router は異なるセグメント(異なる VSID )に設定、 VSID 間で Routing を実施。 トンネル方式は NVGRE。

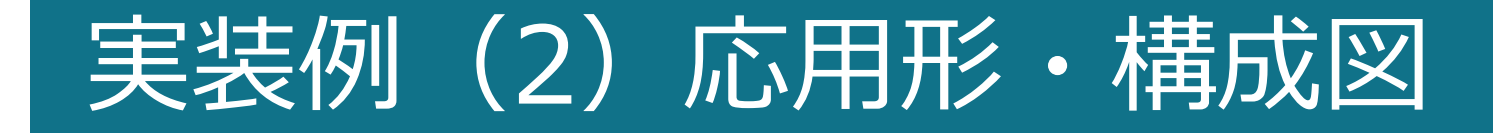

MAC:

CA:

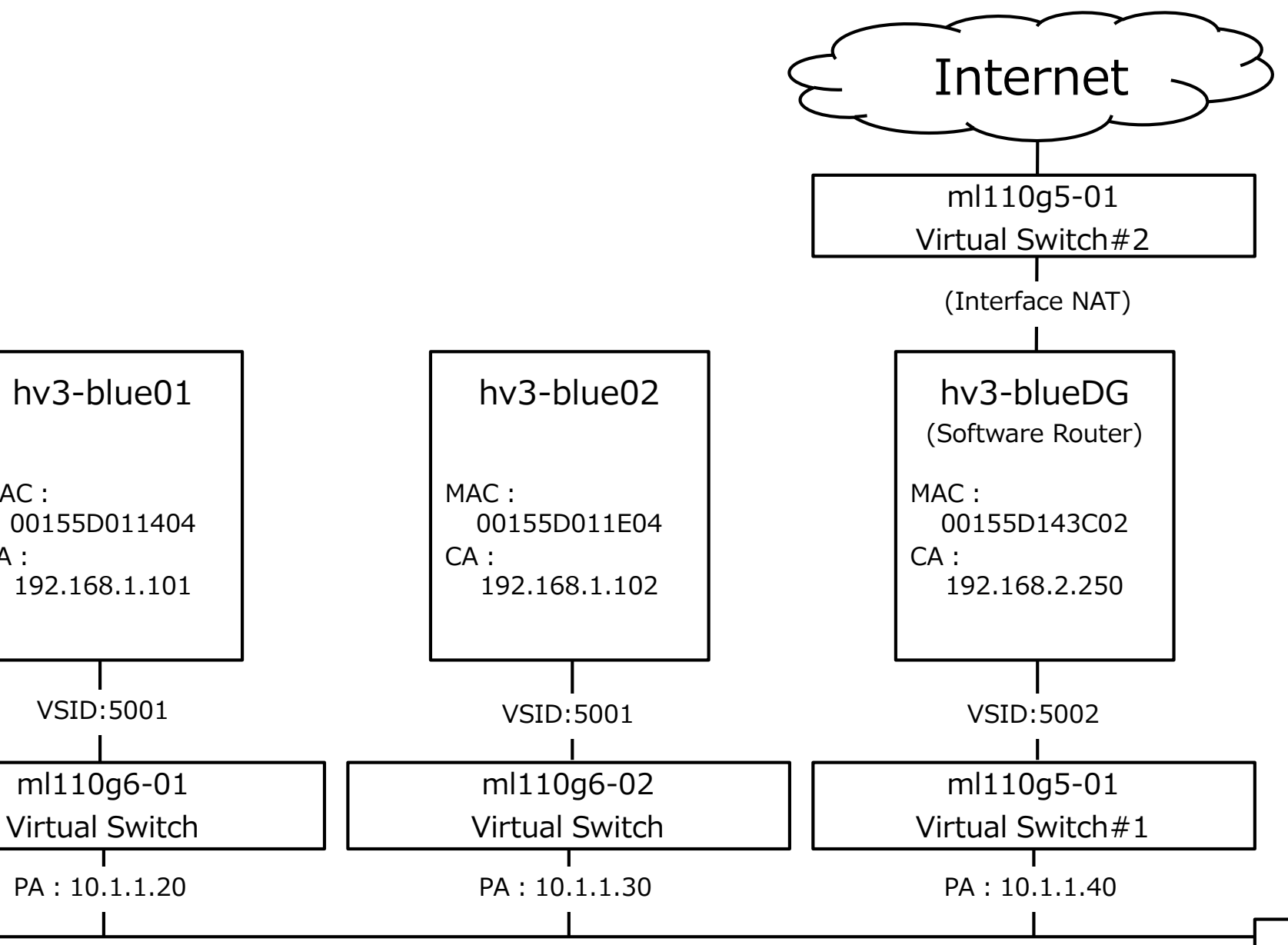

### 実装例(2)応用形・PowerShell(1)

New-NetVirtualizationLookupRecord -VirtualSubnetID "5001" -CustomerAddress "192.168.1.101" -ProviderAddress "10.1.1.20" -MACAddress "00155D011404" -Rule "TranslationMethodEncap" -VMName "hv3-blue01" -CimSession "ml110a6-01"

New-NetVirtualizationLookupRecord -VirtualSubnetID "5001" -CustomerAddress "192.168.1.102" -ProviderAddress "10.1.1.30" -MACAddress "00155D011E04" -Rule "TranslationMethodEncap" -VMName "hv3-blue02" -CimSession "ml110a6-01" New-NetVirtualizationLookupRecord -VirtualSubnetID "5001" -CustomerAddress "192.168.1.1" -ProviderAddress "169.254.254" -MACAddress "1010101010101" -Rule "TranslationMethodEncap" -VMName "hv3-blue-

GW" -CimSession "ml110a6-01"

New-NetVirtualizationLookupRecord -VirtualSubnetID "5002" -CustomerAddress "192.168.2.250" -ProviderAddress "10.1.1.40" -MACAddress "00155D143C02" -Rule "TranslationMethodEncap" -VMName "hv3-blueDG" -CimSession "ml110a6-01" New-NetVirtualizationLookupRecord -VirtualSubnetID "5002" -CustomerAddress "0.0.0.0" -ProviderAddress "10.1.1.40" -MACAddress "00155D143C02" -Rule "TranslationMethodEncap" -VMName "BlueWildcard" -CimSession "ml110a6-01" New-NetVirtualizationLookupRecord -VirtualSubnetID "5002" -CustomerAddress "192.168.2.1" -ProviderAddress "169.254.254" -MACAddress "101010101011" -Rule "TranslationMethodEncap" -VMName "hv3blueDGW" -CimSession "ml110g6-01"

New-NetVirtualizationLookupRecord -VirtualSubnetID "5001" -CustomerAddress "192.168.1.101" -ProviderAddress "10.1.1.20" -MACAddress "00155D011404" -Rule "TranslationMethodEncap" -VMName "hv3-blue01" -CimSession "ml110a6-02" New-NetVirtualizationLookupRecord -VirtualSubnetID 5001" -CustomerAddress "192.168.1.102" -ProviderAddress "10.1.1.30" -MACAddress "00155D011E04" -Rule "TranslationMethodEncap" -VMName "hv3-blue02" -CimSession "ml110a6-02" New-NetVirtualizationLookupRecord -VirtualSubnetID "5001" -CustomerAddress "192.168.1.1" -ProviderAddress "169.254.254" -MACAddress "1010101010101" -Rule "TranslationMethodEncap" -VMName "hv3-blue-GW" -CimSession "ml110q6-02"

New-NetVirtualizationLookupRecord -VirtualSubnetID "5002" -CustomerAddress "192.168.2.250" -ProviderAddress "10.1.1.40" -MACAddress "00155D143C02" -Rule "TranslationMethodEncap" -VMName "hv3-blueDG" -CimSession "ml110a6-02" New-NetVirtualizationLookupRecord -VirtualSubnetID "5002" -CustomerAddress "0.0.0.0" -ProviderAddress "10.1.1.40" -MACAddress "00155D143C02" -Rule "TranslationMethodEncap" -VMName "BlueWildcard" -CimSession "ml110a6-02" New-NetVirtualizationLookupRecord -VirtualSubnetID "5002" -CustomerAddress "192.168.2.1" -ProviderAddress "169.254.254" -MACAddress "101010101011" -Rule "TranslationMethodEncap" -VMName "hv3blueDGW" -CimSession "ml110q6-02"

New-NetVirtualizationLookupRecord -VirtualSubnetID "5001" -CustomerAddress "192.168.1.101" -ProviderAddress "10.1.1.20" -MACAddress "00155D011404" -Rule "TranslationMethodEncap" -VMName "hv3-blue01" -CimSession "ml110a5-01" New-NetVirtualizationLookupRecord -VirtualSubnetID "5001" -CustomerAddress "192.168.1.102" -ProviderAddress "10.1.1.30" -MACAddress "00155D011E04" -Rule "TranslationMethodEncap" -VMName "hv3-blue02" -CimSession "ml110a5-01" New-NetVirtualizationLookupRecord -VirtualSubnetID "5001" -CustomerAddress "192.168.1.1" -ProviderAddress "169.254.254" -MACAddress "1010101010101" -Rule "TranslationMethodEncap" -VMName "hv3-blue-GW" -CimSession "ml110g5-01"

New-NetVirtualizationLookupRecord -VirtualSubnetID "5002" -CustomerAddress "192.168.2.250" -ProviderAddress "10.1.1.40" -MACAddress "00155D143C02" -Rule "TranslationMethodEncap" -VMName "hv3-blueDG" -CimSession "ml110a5-01" New-NetVirtualizationLookupRecord -VirtualSubnetID "5002" -CustomerAddress "0.0.0.0" -ProviderAddress "10.1.1.40" -MACAddress "00155D143C02" -Rule "TranslationMethodEncap" -VMName "BlueWildcard" -CimSession "ml110q5-01" New-NetVirtualizationLookupRecord -VirtualSubnetID "5002" -CustomerAddress "192.168.2.1" -ProviderAddress "169.254.254" -MACAddress "101010101011" -Rule "TranslationMethodEncap" -VMName "hv3blueDGW" -CimSession "ml110q5-01"

### 実装例(2)応用形・PowerShell(2)

New-NetVirtualizationCustomerRoute -RoutingDomainID "{11111111-2222-3333-4444-00000005001}" -VirtualSubnetID "5001" -DestinationPrefix "192.168.1.0/24" -NextHop "0.0.0.0" -Metric 255 -CimSession "ml110g6-01"

New-NetVirtualizationCustomerRoute -RoutingDomainID "{11111111-2222-3333-4444-00000005001}" -VirtualSubnetID "5002" -DestinationPrefix "192.168.2.0/24" -NextHop "0.0.0.0" -Metric 255 -CimSession "ml110g6-01"

New-NetVirtualizationCustomerRoute -RoutingDomainID "{11111111-2222-3333-4444-00000005001}" -VirtualSubnetID "5002" -DestinationPrefix "0.0.0.0/0" -NextHop "192.168.2.250" -Metric 255 -CimSession "ml110g6-01"

New-NetVirtualizationCustomerRoute -RoutingDomainID "{11111111-2222-3333-4444-00000005001}" -VirtualSubnetID "5001" -DestinationPrefix "192.168.1.0/24" -NextHop "0.0.0.0" -Metric 255 -CimSession "ml110g6-02"

New-NetVirtualizationCustomerRoute -RoutingDomainID "{11111111-2222-3333-4444-00000005001}" -VirtualSubnetID "5002" -DestinationPrefix "192.168.2.0/24" -NextHop "0.0.0.0" -Metric 255 -CimSession "ml110g6-02" New-NetVirtualizationCustomerRoute -RoutingDomainID "{1111111-2222-3333-4444-00000005001}" -VirtualSubnetID "5002" -DestinationPrefix "0.0.0.0/0" -NextHop "192.168.2.250" -Metric 255 -CimSession

"ml110g6-02"

New-NetVirtualizationCustomerRoute -RoutingDomainID "{1111111-2222-3333-4444-00000005001}" -VirtualSubnetID "5001" -DestinationPrefix "192.168.1.0/24" -NextHop "0.0.0.0" -Metric 255 -CimSession "ml110g5-01" New-NetVirtualizationCustomerRoute -RoutingDomainID "{1111111-2222-3333-4444-00000005001}" -VirtualSubnetID "5002" -DestinationPrefix "192.168.2.0/24" -NextHop "0.0.0.0" -Metric 255 -CimSession "ml110g5-01" "ml110g5-01" New-NetVirtualizationCustomerRoute -RoutingDomainID "{1111111-2222-3333-4444-000000005001}" -VirtualSubnetID "5002" -DestinationPrefix "192.168.2.0/24" -NextHop "0.0.0.0" -Metric 255 -CimSession "ml110g5-01"

New-NetVirtualizationCustomerRoute -RoutingDomainID "{11111111-2222-3333-4444-00000005001}" -VirtualSubnetID "5002" -DestinationPrefix "0.0.0.0/0" -NextHop "192.168.2.250" -Metric 255 -CimSession "ml110g5-01"

\$cred = Get-Credential "dob1¥administrator"
\$WNVNIC = "WNVNIC"

\$iface = Get-NetAdapter \$WNVNIC -CimSession "ml110g6-01"
New-NetVirtualizationProviderAddress -InterfaceIndex \$iface.InterfaceIndex -ProviderAddress "10.1.1.20" -PrefixLength 24 -CimSession "ml110g6-01"
Invoke-Command -ComputerName "ml110g6-01" -Credential \$cred {
Get-VMNetworkAdapter "hv3-blue01" | where {\$\_.MacAddress -eq "00155D011404"} | Set-VMNetworkAdapter -VirtualSubnetID 5001;
}

\$iface = Get-NetAdapter \$WNVNIC -CimSession "ml110g6-02"
New-NetVirtualizationProviderAddress -InterfaceIndex \$iface.InterfaceIndex -ProviderAddress "10.1.1.30" -PrefixLength 24 -CimSession "ml110g6-02"
Invoke-Command -ComputerName "ml110g6-02" -Credential \$cred {
Get-VMNetworkAdapter "hv3-blue02" | where {\$\_.MacAddress -eq "00155D011E04"} | Set-VMNetworkAdapter -VirtualSubnetID 5001;
}

\$iface = Get-NetAdapter \$WNVNIC -CimSession "ml110g5-01"
New-NetVirtualizationProviderAddress -InterfaceIndex \$iface.InterfaceIndex -ProviderAddress "10.1.1.40" -PrefixLength 24 -CimSession "ml110g5-01"
Invoke-Command -ComputerName "ml110g5-01" -Credential \$cred {
Get-VMNetworkAdapter "hv3-blueDG" | where {\$\_.MacAddress -eq "00155D143C02"} | Set-VMNetworkAdapter -VirtualSubnetID 5002;

}

p "0.0.0.0" -Metric 255 -CimSession p "0.0.0.0" -Metric 255 -CimSession .168.2.250" -Metric 255 -CimSession

p "0.0.0.0" -Metric 255 -CimSession p "0.0.0.0" -Metric 255 -CimSession .168.2.250" -Metric 255 -CimSessior

# 実装例(3)超応用形

3 台の物理ホスト上に配置された、3 台の仮想マシンで Network Virtualization を実装。 仮想マシン 2 台は Windows Server 、もう1台は Software Router。 Software Router 経由で Internet と通信可能。 Software Router は異なるセグメント(異なる VSID )に設定、 VSID 間で Routing を実施。 Windows Server 間のトンネル方式は IP Rewrite。 Windows Server と Software Router 間のトンネル方式は NVGRE。

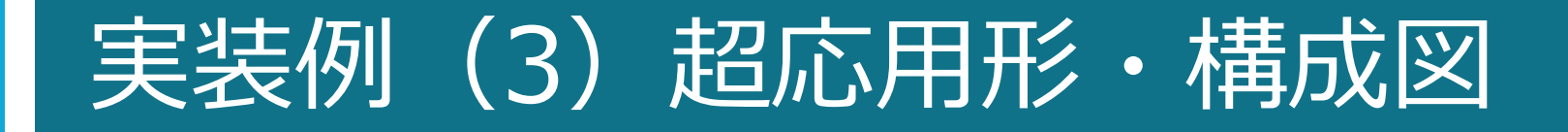

### VSID:5001 $\rightarrow$ IP Rewrite VSID:5002 → NVGRE

MAC:

CA:

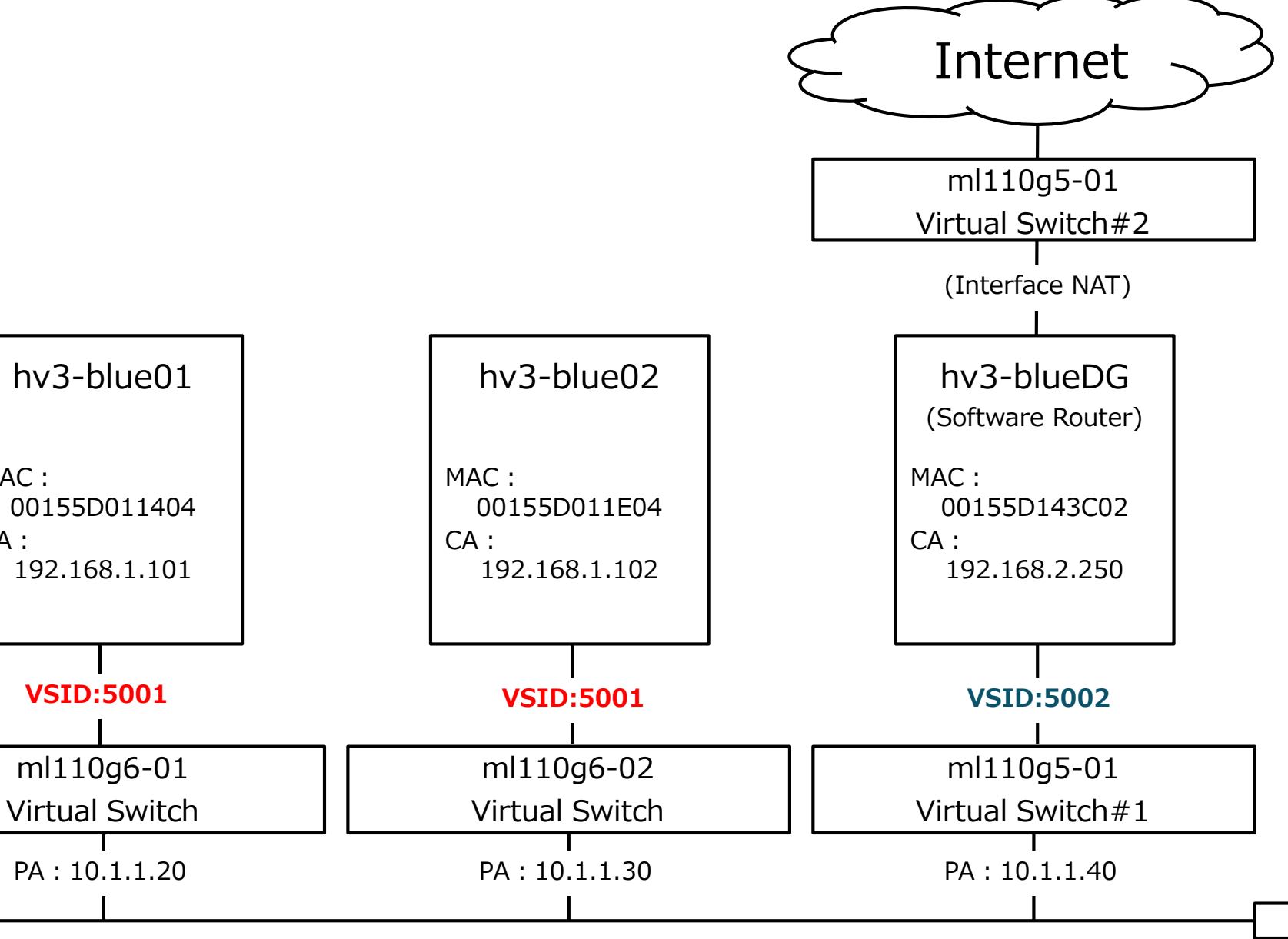

### 実装例(3) 超応用形・PowerShell(1)

CimSession "ml110q6-01" New-NetVirtualizationLookupRecord -VirtualSubnetID "5001" -CustomerAddress "192.168.1.102" -ProviderAddress "10.1.1.30" -MACAddress "00155D011E04" -Rule "TranslationMethodNAT" -VMName "hv3-blue02" -CimSession "ml110q6-01" New-NetVirtualizationLookupRecord -VirtualSubnetID "5001" -CustomerAddress "192.168.1.1" -ProviderAddress "169.254.254" -MACAddress "1010101010101" -Rule "TranslationMethodNAT" -VMName "hv3-blue-GW" -CimSession "ml110a6-01" New-NetVirtualizationLookupRecord -VirtualSubnetID "5002" -CustomerAddress "192.168.2.250" -ProviderAddress "10.1.1.40" -MACAddress "00155D143C02" -Rule "TranslationMethodEncap" -VMName "hv3-blueDG" -CimSession "ml110a6-01" New-NetVirtualizationLookupRecord -VirtualSubnetID "5002" -CustomerAddress "0.0.0.0" -ProviderAddress "10.1.1.40" -MACAddress "00155D143C02" -Rule "TranslationMethodEncap" -VMName "BlueWildcard" -CimSession "ml110g6-01" New-NetVirtualizationLookupRecord -VirtualSubnetID "5002" -CustomerAddress "192.168.2.1" -ProviderAddress "169.254.253" -MACAddress "101010101011" -Rule "TranslationMethodEncap" -VMName "hv3blueDGW" -CimSession "ml110a6-01" New-NetVirtualizationLookupRecord -VirtualSubnetID "5001" -CustomerAddress "192.168.1.101" -ProviderAddress "10.1.1.20" -MACAddress "00155D011404" -Rule "TranslationMethodNAT" -VMName "hv3-blue01" -CimSession "ml110q6-02" New-NetVirtualizationLookupRecord -VirtualSubnetID "5001" -CustomerAddress "192.168.1.102" -ProviderAddress "10.1.1.30" -MACAddress "00155D011E04" -Rule "TranslationMethodNAT" -VMName "hv3-blue02" -CimSession "ml110a6-02" New-NetVirtualizationLookupRecord -VirtualSubnetID "5001" -CustomerAddress "192.168.1.1" -ProviderAddress "169.254.254" -MACAddress "1010101010101" -Rule "TranslationMethodNAT" -VMName "hv3-blue-GW" -CimSession "ml110q6-02" New-NetVirtualizationLookupRecord -VirtualSubnetID "5002" -CustomerAddress "192.168.2.250" -ProviderAddress "10.1.1.40" -MACAddress "00155D143C02" -Rule "TranslationMethodEncap" -VMName "hv3-blueDG" -CimSession "ml110g6-02" New-NetVirtualizationLookupRecord -VirtualSubnetID "5002" -CustomerAddress "0.0.0.0" -ProviderAddress "10.1.1.40" -MACAddress "00155D143C02" -Rule "TranslationMethodEncap" -VMName "BlueWildcard" -CimSession "ml110a6-02" New-NetVirtualizationLookupRecord -VirtualSubnetID "5002" -CustomerAddress "192.168.2.1" -ProviderAddress "169.254.253" -MACAddress "101010101011" -Rule "TranslationMethodEncap" -VMName "hv3blueDGW" -CimSession "ml110q6-02" New-NetVirtualizationLookupRecord -VirtualSubnetID "5001" -CustomerAddress "192.168.1.101" -ProviderAddress "10.1.1.20" -MACAddress "00155D011404" -Rule "TranslationMethodNAT" -VMName "hv3-blue01" -CimSession "ml110a5-01" New-NetVirtualizationLookupRecord -VirtualSubnetID "5001" -CustomerAddress "192.168.1.102" -ProviderAddress "10.1.1.30" -MACAddress "00155D011E04" -Rule "TranslationMethodNAT" -VMName "hv3-blue02" -CimSession "ml110a5-01" New-NetVirtualizationLookupRecord -VirtualSubnetID "5001" -CustomerAddress "192.168.1.1" -ProviderAddress "169.254.254" -MACAddress "1010101010101" -Rule "TranslationMethodNAT" -VMName "hv3-blue-GW" -CimSession "ml110a5-01" New-NetVirtualizationLookupRecord -VirtualSubnetID "5002" -CustomerAddress "192.168.2.250" -ProviderAddress "10.1.1.40" -MACAddress "00155D143C02" -Rule "TranslationMethodEncap" -VMName "hv3-blueDG" -CimSession "ml110a5-01" New-NetVirtualizationLookupRecord -VirtualSubnetID "5002" -CustomerAddress "0.0.0.0" -ProviderAddress "10.1.1.40" -MACAddress "00155D143C02" -Rule "TranslationMethodEncap" -VMName "BlueWildcard" -CimSession "ml110q5-01" New-NetVirtualizationLookupRecord -VirtualSubnetID "5002" -CustomerAddress "192.168.2.1" -ProviderAddress "169.254.253" -MACAddress "101010101011" -Rule "TranslationMethodEncap" -VMName "hv3blueDGW" -CimSession "ml110q5-01"

- New-NetVirtualizationLookupRecord -VirtualSubnetID "5001" -CustomerAddress "192.168.1.101" -ProviderAddress "10.1.1.20" -MACAddress "00155D011404" -Rule "TranslationMethodNAT" -VMName "hv3-blue01" -

### 実装例(3) 超応用形・PowerShell(2)

New-NetVirtualizationCustomerRoute -RoutingDomainID "{11111111-2222-3333-4444-00000005001}" -VirtualSubnetID "5001" -DestinationPrefix "192.168.1.0/24" -NextHop "0.0.0.0" -Metric 255 -CimSession "ml110g6-01"

New-NetVirtualizationCustomerRoute -RoutingDomainID "{11111111-2222-3333-4444-00000005001}" -VirtualSubnetID "5002" -DestinationPrefix "192.168.2.0/24" -NextHop "0.0.0.0" -Metric 255 -CimSession "ml110g6-01"

New-NetVirtualizationCustomerRoute -RoutingDomainID "{11111111-2222-3333-4444-00000005001}" -VirtualSubnetID "5002" -DestinationPrefix "0.0.0.0/0" -NextHop "192.168.2.250" -Metric 255 -CimSession "ml110g6-01"

New-NetVirtualizationCustomerRoute -RoutingDomainID "{11111111-2222-3333-4444-00000005001}" -VirtualSubnetID "5001" -DestinationPrefix "192.168.1.0/24" -NextHop "0.0.0.0" -Metric 255 -CimSession "ml110g6-02"

New-NetVirtualizationCustomerRoute -RoutingDomainID "{11111111-2222-3333-4444-00000005001}" -VirtualSubnetID "5002" -DestinationPrefix "192.168.2.0/24" -NextHop "0.0.0.0" -Metric 255 -CimSession "ml110g6-02" New-NetVirtualizationCustomerRoute -RoutingDomainID "{1111111-2222-3333-4444-00000005001}" -VirtualSubnetID "5002" -DestinationPrefix "0.0.0.0/0" -NextHop "192.168.2.250" -Metric 255 -CimSession

"ml110g6-02"

New-NetVirtualizationCustomerRoute -RoutingDomainID "{1111111-2222-3333-4444-00000005001}" -VirtualSubnetID "5001" -DestinationPrefix "192.168.1.0/24" -NextHop "0.0.0.0" -Metric 255 -CimSession "ml110g5-01" New-NetVirtualizationCustomerRoute -RoutingDomainID "{1111111-2222-3333-4444-00000005001}" -VirtualSubnetID "5002" -DestinationPrefix "192.168.2.0/24" -NextHop "0.0.0.0" -Metric 255 -CimSession "ml110g5-01" "ml110g5-01" New-NetVirtualizationCustomerRoute -RoutingDomainID "{1111111-2222-3333-4444-000000005001}" -VirtualSubnetID "5002" -DestinationPrefix "192.168.2.0/24" -NextHop "0.0.0.0" -Metric 255 -CimSession "ml110g5-01"

New-NetVirtualizationCustomerRoute -RoutingDomainID "{11111111-2222-3333-4444-00000005001}" -VirtualSubnetID "5002" -DestinationPrefix "0.0.0.0/0" -NextHop "192.168.2.250" -Metric 255 -CimSession "ml110g5-01"

\$cred = Get-Credential "dob1¥administrator"
\$WNVNIC = "WNVNIC"

\$iface = Get-NetAdapter \$WNVNIC -CimSession "ml110g6-01"
New-NetVirtualizationProviderAddress -InterfaceIndex \$iface.InterfaceIndex -ProviderAddress "10.1.1.20" -PrefixLength 24 -CimSession "ml110g6-01"
Invoke-Command -ComputerName "ml110g6-01" -Credential \$cred {
Get-VMNetworkAdapter "hv3-blue01" | where {\$\_.MacAddress -eq "00155D011404"} | Set-VMNetworkAdapter -VirtualSubnetID 5001;
}

\$iface = Get-NetAdapter \$WNVNIC -CimSession "ml110g6-02"
New-NetVirtualizationProviderAddress -InterfaceIndex \$iface.InterfaceIndex -ProviderAddress "10.1.1.30" -PrefixLength 24 -CimSession "ml110g6-02"
Invoke-Command -ComputerName "ml110g6-02" -Credential \$cred {
Get-VMNetworkAdapter "hv3-blue02" | where {\$\_.MacAddress -eq "00155D011E04"} | Set-VMNetworkAdapter -VirtualSubnetID 5001;
}

\$iface = Get-NetAdapter \$WNVNIC -CimSession "ml110g5-01"
New-NetVirtualizationProviderAddress -InterfaceIndex \$iface.InterfaceIndex -ProviderAddress "10.1.1.40" -PrefixLength 24 -CimSession "ml110g5-01"
Invoke-Command -ComputerName "ml110g5-01" -Credential \$cred {
Get-VMNetworkAdapter "hv3-blueDG" | where {\$\_.MacAddress -eq "00155D143C02"} | Set-VMNetworkAdapter -VirtualSubnetID 5002;

}

p "0.0.0.0" -Metric 255 -CimSession p "0.0.0.0" -Metric 255 -CimSession .168.2.250" -Metric 255 -CimSession

p "0.0.0.0" -Metric 255 -CimSession p "0.0.0.0" -Metric 255 -CimSession .168.2.250" -Metric 255 -CimSessior

### **Appendix C**: Network Virtualization 処理オーバーヘッドの考察

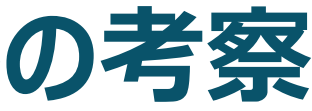

# 比較テスト(1)

- 2 台の物理ホスト上に配置された、2 台の仮想マシンを使用
- 極力条件を同一にする為に、テスト前にスナップショットを取得し、テスト後に スナップショットの破棄を実施
- Network Virtualization 未実施、 NVGRE 、 IP Rewrite の各方式で 3.89GB の ISO ファイルを仮想マシン間でコピーして、コピー時間を計測
- 試行回数 5 回での平均値を結果として採用
- 同時に、コピー中の物理ホストの CPU 利用率をパフォーマンスモニターにて計測

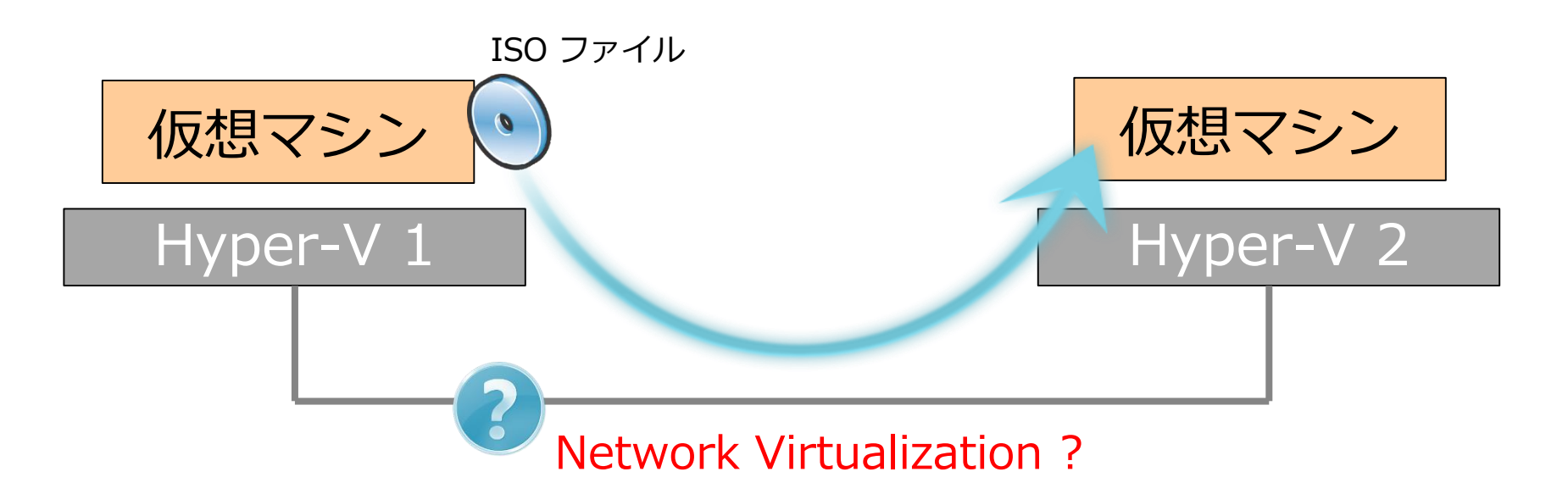

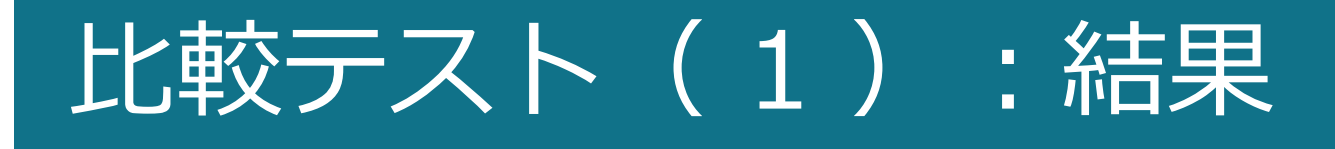

| NV実施方法                    | 平均コピー時間 | 平均スループット  | 平 |
|---------------------------|---------|-----------|---|
| Network Virtualization なし | 1分3秒49  | 503.9Mbps |   |
| NVGRE                     | 1分2秒09  | 513.8Mbps |   |
| IP Rewrite                | 1分1秒88  | 516.0Mbps |   |

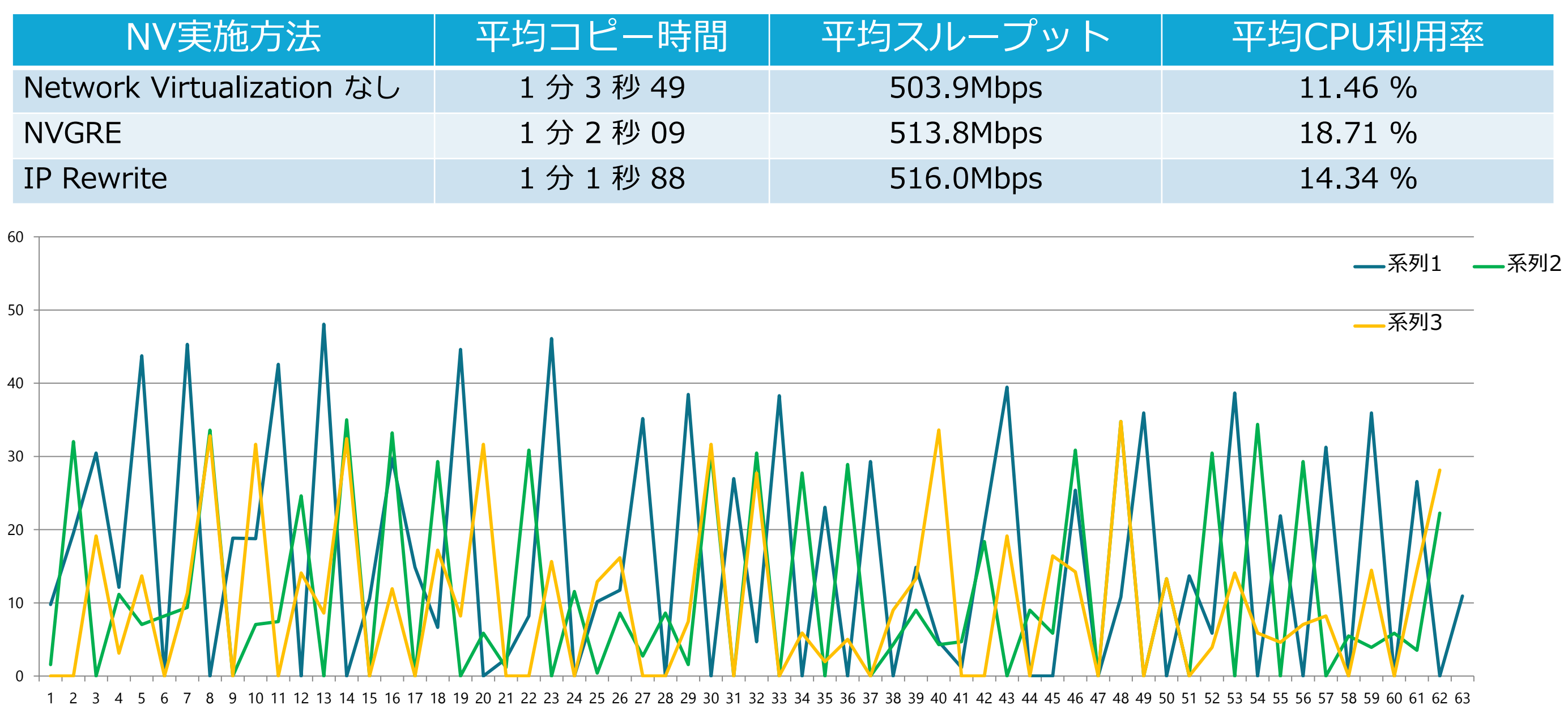

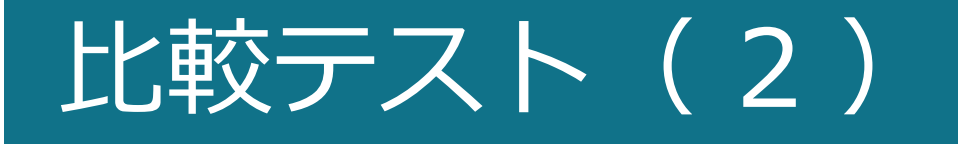

- 2 台の物理ホスト上に配置された、2 台の仮想マシンを使用
- 極力条件を同一にする為に、テスト前にスナップショットを取得し、テスト後に スナップショットの破棄を実施
- Network Virtualization 未実施、 NVGRE 、 IP Rewrite の各方式で、共有フォルダの Disk I/O Benchmark テストを実施
- 試行回数 5 回での平均値を結果として採用

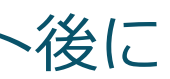
## 比較テスト(2):結果

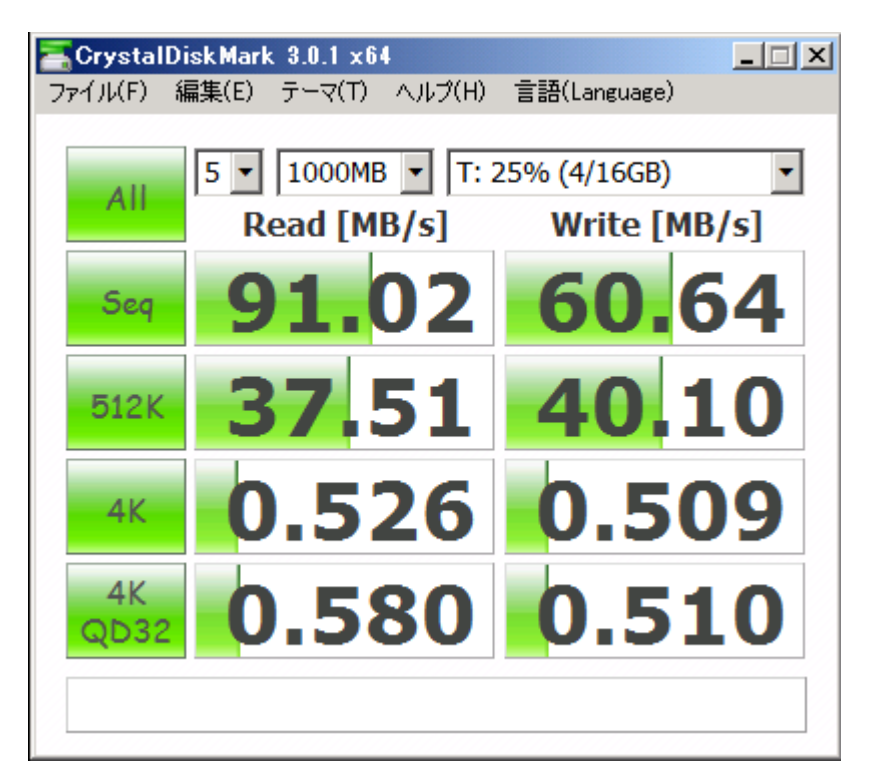

Network Virtualization なし

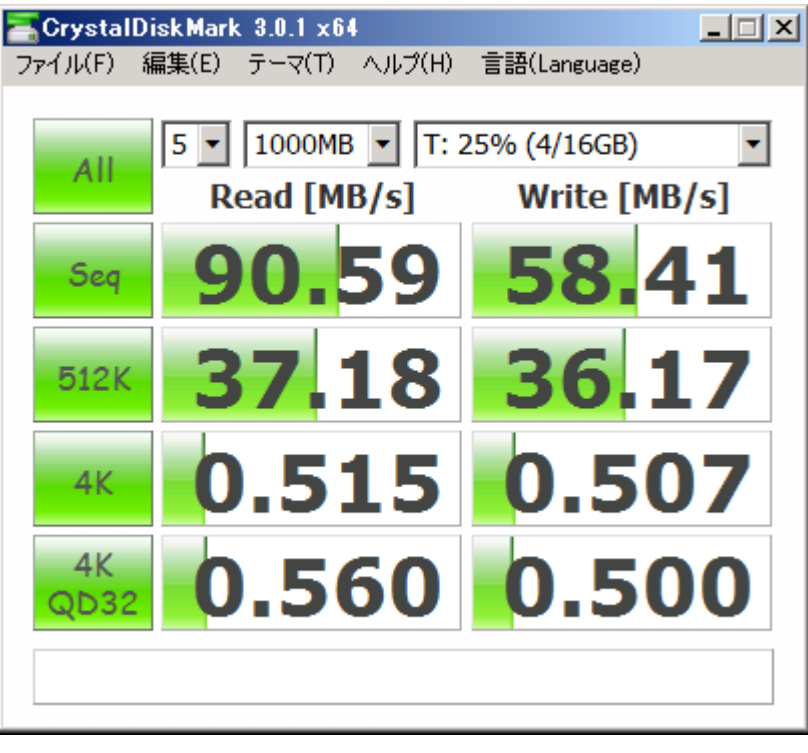

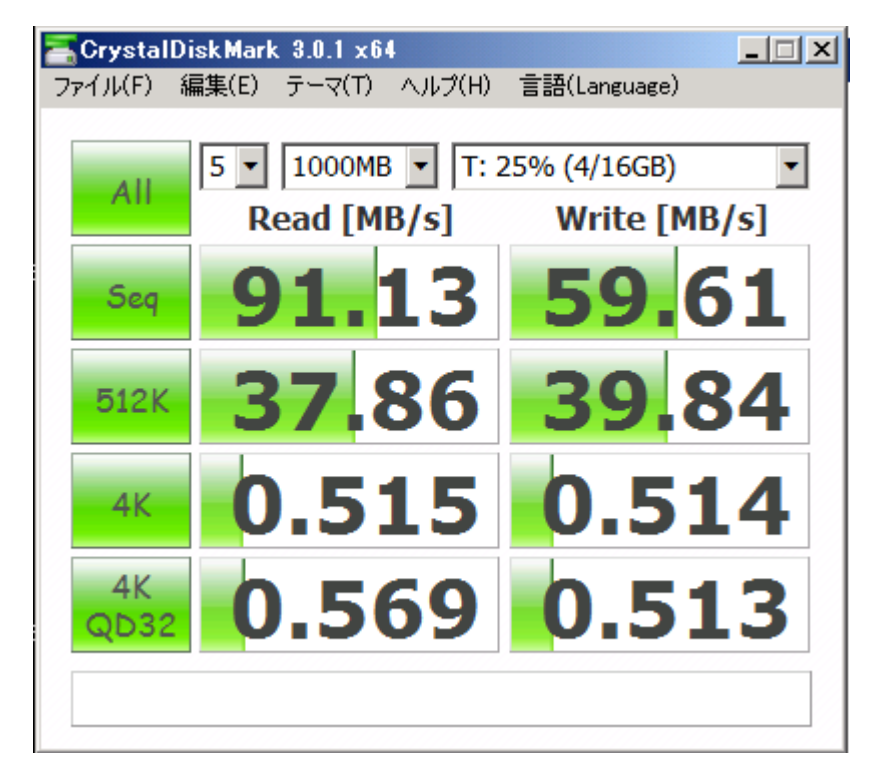

**NVGRE** 

※試行回数5回の中で、平均値に最も近いベンチマーク結果を掲載

## **IP** Rewrite